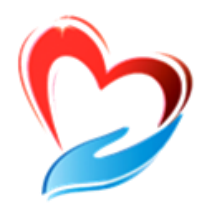

Уссурийский филиал КГАУСО «Приморский центр социального обслуживания населения»

### РАБОЧАЯ ТЕТРАДЬ

#### слушателя компьютерных курсов «Бабушка-онлайн, Дедушка-онлайн»

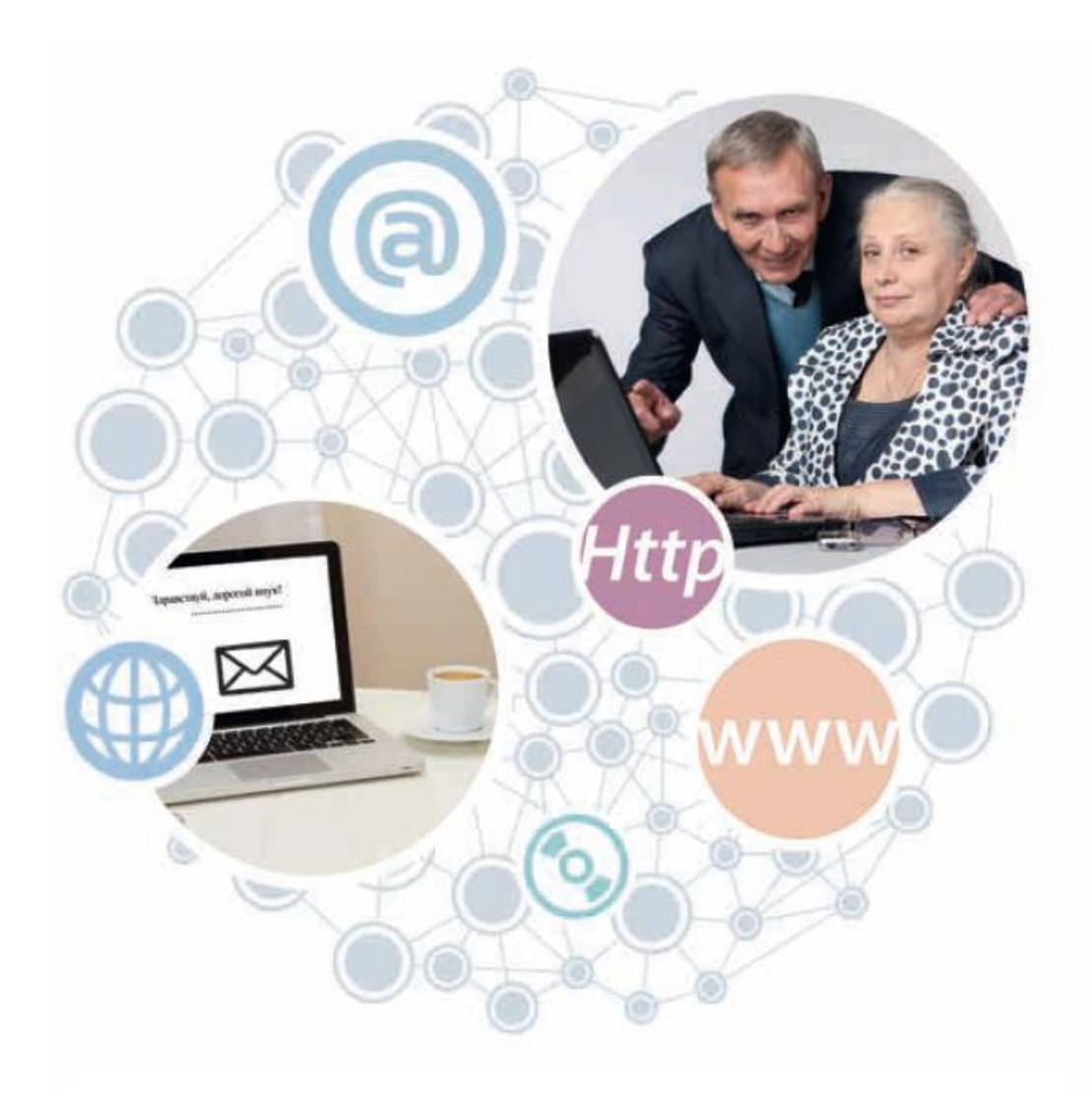

Уссурийск

Если это учебное пособие теперь в вашей домашней библиотеке, значит, вы идете в ногу со временем и готовы изучать и осваивать компьютер и Интернет. Мы ведь не ошиблись?

Учебное пособие создавали специально для вас и старались предусмотреть, чтобы оно было полезным и понятным, чтобы вместе с преподавателем в учебной аудитории или самостоятельно вы могли быстро и легко научиться работать на персональном компьютере и в Сети. В эту тетрадь включена вся самая интересная и важная информация для новичков в компьютерном деле, и в первую очередь для тех, чей возраст 55+, кто начинает изучать компьютер уже в зрелом возрасте.

Последовательно, шаг за шагом, глава за главой, мы, не злоупотребляя сложными техническими терминами, расскажем вам, что такое компьютер, операционная система, основные компьютерные программы, что такое Интернет и чем он интересен, как выбрать провайдера, подключиться к Сети и многое другое.

Мы уверены, что освоить компьютер возможно в любом возрасте, и надеемся, что рабочая тетрадь» станет вашим добрым помощником в мире компьютера и Интернета.

Прочитав эту книгу, вы в скором будущем сможете значительно расширить и разнообразить свою жизнь - делать видеозвонки вашим близким и друзьям, сможете обмениваться электронными письмами, общаться в социальных сетях, знакомить со своими фотографиями и творчеством весь мир, находить новых друзей и единомышленников, не выходя из дома, сможете получать государственные электронные услуги, покупать билеты на поезд и в кино, смотреть любимые фильмы и слушать музыку.

Желаем вам удачи в занимательном мире компьютера и Интернета!

#### Оглавление

#### Занятие 1. Устройство компьютера

Зачем нужен компьютер, как устроен компьютер, как пользоваться клавиатурой, назначение основных клавиш, как работать мышью, как включить, выключить или перезагрузить компьютер, какие устройства можно подключать к компьютеру.

Контрольные вопросы

#### Занятие 2. Файлы и папки

Работа в Windows: рабочий стол, файлы и папки, безопасное хранение информации в компьютере, меню «Пуск», как создать папку, как переименовать папку или файл, копирование и перемещение файла или папки, как удалить файл или папку.

Контрольные вопросы

#### Занятие 3. Работа с текстом

Работа в текстовом редакторе Word: создание нового документа, сохранение текста, как выделить, вырезать или удалить текст, форматирование текста, как распечатать текст, как выйти из программы Word.

Контрольные вопросы

#### Занятие 4. Работа в Интернете, поиск информации в Интернете

Что такое интернет-браузер, адресная строка браузера, как поместить страницу сайта в «Закладки», поиск информации в yandex.ru, как правильно сделать поисковый запрос, поиск по различным видам материалов, сохранение информации из Интернета на компьютере. *Контрольные вопросы* 

#### Занятие 5. Электронная почта

Как работает электронная почта, электронные адреса, как зарегистрировать почтовый ящик, как написать электронное письмо, как отправить в электронном письме фото, видео, музыку или документы, как скачать в компьютер присланные в письме файлы. *Контрольные вопросы* 

#### Занятие 6. Портал государственных услуг GOSUSLUGI.RU

Начало работы с порталом, поиск информации по темам, регистрация на портале, как оформить заявление на получение электронной услуги на портале, оплата услуг с помощью портала.

Контрольные вопросы

#### Занятие 7. Сайт Пенсионного фонда России – pfrf.ru

Описание основных разделов сайта, электронные услуги Пенсионного

фонда России без регистрации, обращение в ПФР через Интернет, электронные услуги с регистрацией на сайте Пенсионного фонда, основные функции личного кабинета, подача различных заявлений. Контрольные вопросы

#### Занятие 8. Социальные сервисы

Блоги и интернет-дневники, социальные сети: «ВКонтакте», «Одноклассники», «Facebook», меры предосторожности при общении в Интернете.

Контрольные вопросы

# Оборудование и программы, необходимые читателю для работы с учебным пособием:

- Настольный стационарный компьютер или ноутбук, оборудованный веб-камерой, микрофоном, акустической системой.

- OC Win XP/Vista/7/10 операционная система.
- Яндекс. Браузер программа для работы в Интернете.
- Dr. Web (демонстрационная версия) защита от вирусов.
- Adobe Flash Player видеопроигрыватель.
- Программа Skype программа для видеозвонков и сообщений.

#### Занятие 1. Устройство компьютера

Первое, что необходимо для себя решить, приступив к обучению компьютер ваш помощник. Не бойтесь его! Он готов к тому, что вы случайно можете нажать не туда». Будьте уверены, на качестве его работы – это не скажется.

#### Зачем нужен компьютер

Как устроен компьютер

С помощью компьютера можно:

- Работать с текстом (набирать, редактировать, сохранять его в памяти компьютера, выводить на бумагу).

- Выходить в международную сеть Интернет.

- Получать государственные услуги: запись в поликлинику, оформление загранпаспорта и другие.

- Передавать показания коммунальных счетчиков (газ, электричество).

- Находить нужную информацию: адреса, телефоны. Совершать покупки, оплачивать счета.

- Слушать музыку, смотреть фильмы (даже телевидение), играть и, конечно, общаться с родными и друзьями.

#### Как устроен компьютер

Компьютер - это, по сути, вычислительная машина. В основе его работы программа. Она переводит цифры на понятный нам язык: в слова, музыку, изображения. Также компьютер устанавливаются дополнительные на программы для обработки фотографий, для видеообщения в сети Интернет.

По принципам устройства компьютер - модель человека, работающего с информацией. У него есть «мозг» системный блок 1 1

Здесь находятся все устройства, обрабатывающие и передающие информацию. Именно в системном блоке хранится память компьютера.

Из чего состоит компьютер:

- Системный блок.
- Монитор.
- Клавиатура и мышь.

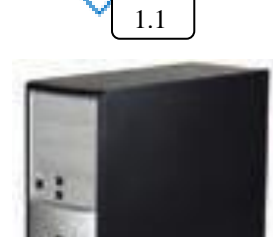

1.2 Но вы, работая на компьютере, смотрите на экран, он называется «монитор» Именно на мониторе вы можете увидеть, как компьютер выполнил ваши команды.

Общайтесь с компьютером с помощью двух основных устройств: клавиатуры и мыши [1,3]. Клавиатура передает в компьютер буквы, цифры, команды клавиш. Мышь и управлять различными объектами, позволяет выделять которые вы видите на экране.

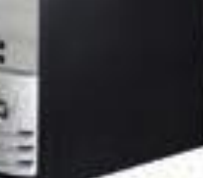

#### Какими бывают компьютеры

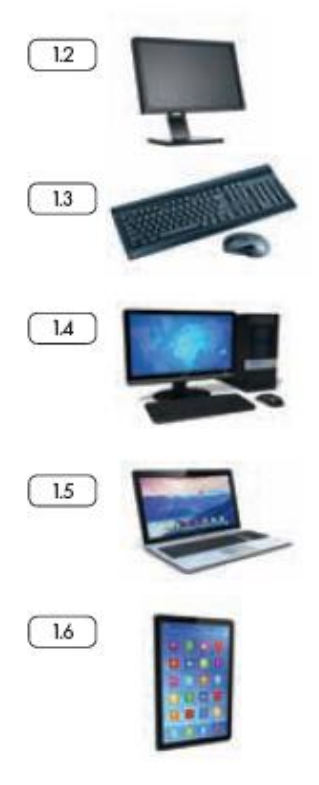

Настольный стационарный компьютер <u>1.4</u>. Он состоит из системного блока, монитора, клавиатуры и мыши. У большинства людей дома имеются именно такие компьютеры.

Переносной компьютер (ноутбук) <u>1.5</u>. Он намного компактнее по сравнению с настольным. На вид напоминает большую книжку. Его процессор размещен под клавиатурой.

Сегодня популярность набирают небольшие удобные компьютеры - планшеты 1.6 . Это самый новый вид современных компьютеров. По сути это один экран. К нему нет клавиатуры и мыши. Управление происходит прикосновением пальцев.

#### Как пользоваться клавиатурой

Клавиатура компьютера – это устройство ввода информации, она похожа на пишущую машинку <u>1.7</u>. Только слова при наборе отображаются на экране компьютера. Нажимайте на клавиши легко и долго не удерживайте.

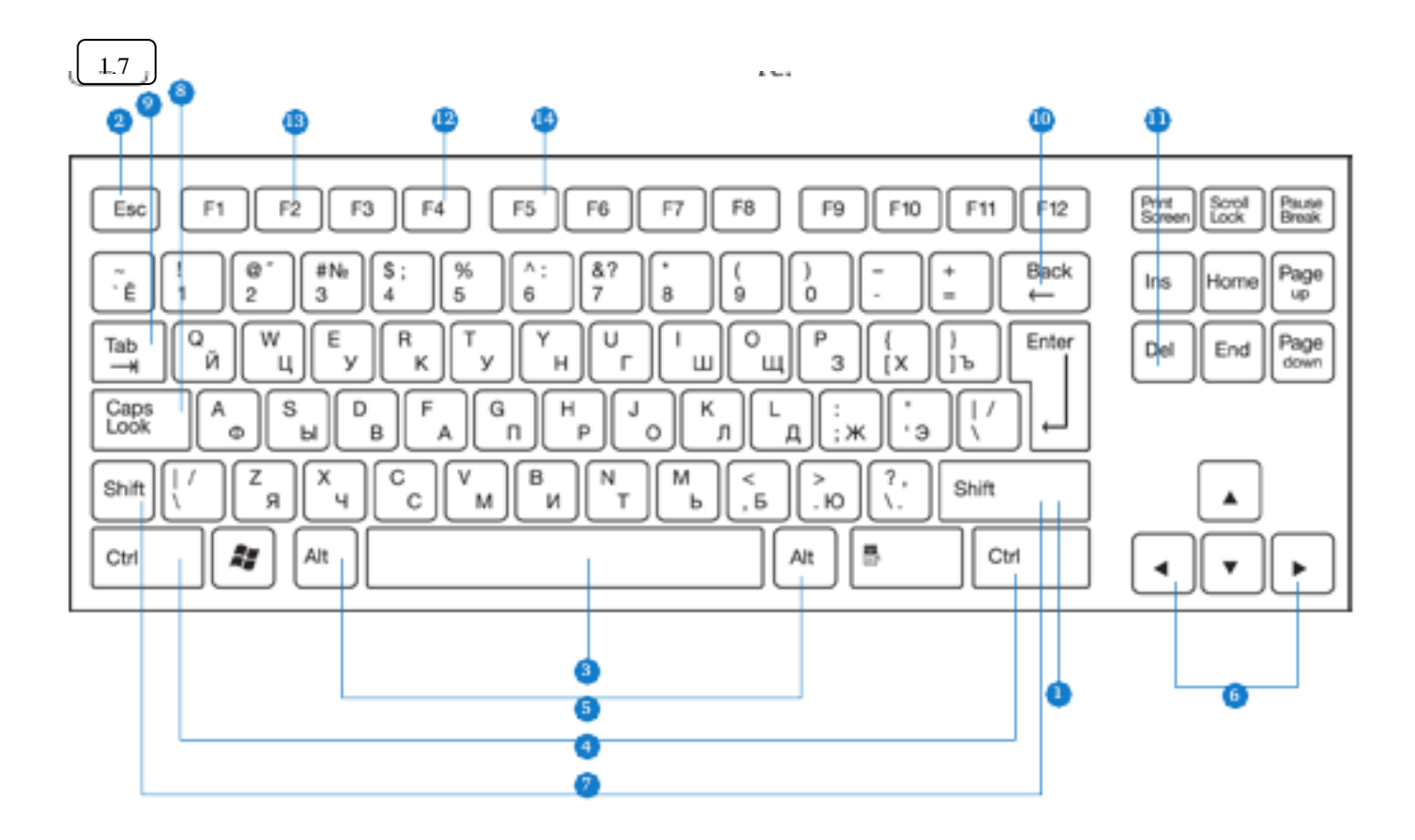

#### Назначение основных клавиш

Клавиша ввода Enter **1**. При нажатии на клавишу в текст вводится новая строка, а в некоторых случаях дается подтверждающая команда компьютеру. Значение этой клавиши можно перевести «Ввод».

Клавиша Esc 🧿 используется для отмены текущей операции или выхода из некоторых программ.

Клавиша пробела 3 нужна, чтобы ставить пробелы между словами.

Клавиша Ctrl 4 обычно используется в сочетании с другой клавишей. Удерживание клавиши Ctrl вместе с другой клавишей или несколькими клавишами выполняет какую-либо функцию.

Клавиша Alt 🗿 похожа на клавишу Ctrl и также используется в комбинации с другими клавишами.

Клавиши со стрелками 💿 отвечают за движение курсора по тексту или объекту.

Клавиша Shift 🥑 используется в основном для набора заглавных букв. Удерживая клавишу Shift, можно также вводить знаки и символы, изображенные над цифрами на цифровых клавишах.

Клавиша Caps Lock (8). При одном нажатии все буквенные клавиши будут работать в режиме набора заглавных букв. Чтобы отключить Caps Lock, нажмите эту клавишу еще раз. На некоторых клавиатурах имеется специальный световой сигнал – когда клавиша Caps Lock нажата, горит индикатор.

Клавиша Tab 🤨 задает отступ для абзацев вправо.

Клавиша Back тудаляет символ непосредственно слева от курсора.

Клавиша Del 🕕 удаляет символ непосредственно справа от курсора.

#### Сочетания клавиш

- SHIFT с любой стрелкой выделение нескольких элементов в окне или на рабочем столе либо текста в документе.
- CTRL + C копирование выделенного фрагмента.
- CTRL + V вставка скопированного фрагмента.
- CTRL + Z отмена последнего действия.
- CTRL+A выделение всего.

 ALT+F4 (2) – закрытие текущего элемента или выход из активной программы.

F2 (B) – переименование выбранного элемента.

 • F5 (1) – обновление активного окна в программе доступа в сеть Интернет.

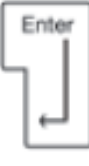

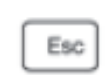

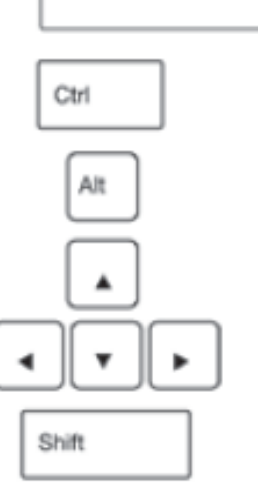

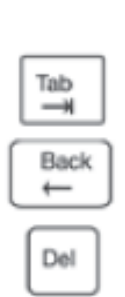

Caps Look

#### Выбор языка

Вы всегда можете переключить язык с русского на английский, и наоборот. Два варианта:

- 1. Одновременно нажмите одну из комбинаций двух клавиш:
- Alt + Shift.
- Справа Ctrl + Shift.
- Слева Ctrl + Shift.
- Shift + Shift.

Внизу на нижней панели справа есть значок русского языка RU, если вы нажмете сочетание клавиш, значок должен измениться на EN, то есть английский. Вы всегда по нему можете определить, на каком языке сейчас будет печататься текст.

 Кликните на кнопку справа на нижней панели рабочего стола RU или EN в зависимости от выбранного языка. Чтобы сменить язык, щелкнителевой кнопкой мыши напротив нужной строчки. Таким образом, вы отметите нужный язык галочкой 1.8.

#### Как работать мышью

Мышь, как и клавиатура, используется для связи с компьютером. Она передает команды с использованием курсора.

Как правильно расположить руку: положите на мышь кисть правой руки так, чтобы вам было удобно. Под указательным пальцем оказалась левая кнопка мыши, а под средним – правая. При этом рука должна лежать на столе. Работайте только кистью, двигать всей рукой не надо 1.9. Под мышь лучше положить специальный коврик.

#### Учимся управлять мышью

У мыши есть две клавиши и колесико. Если передвигать мышь по плоской поверхности, указатель (курсор) на экране также будет двигаться. Двигая мышь, вы подводите курсор к нужному месту.

Основная в устройстве – левая кнопка. Нажав один раз, выделите файл или объект. Нажав на левую кнопку мыши дважды (должно получиться два быстрых щелчка), открываете файл или объект, документ или ссылку, запускаете программу. Нажав на правую кнопку, вызываете меню действий (копирование, перемещение, удаление). Колесико мыши, как правило, передвигают указательным пальцем руки. С помощью колесика вы перемещаете страницу на экране вниз или вверх. Это очень удобно при работе в сети Интернет.

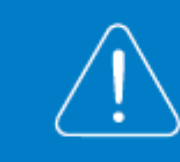

Одно нажатие кнопки мыши называется «клик». Кликнуть два раза – значит два раза нажать кнопку мыши.

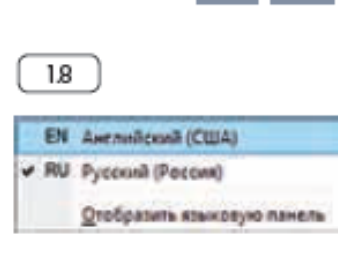

RU EN

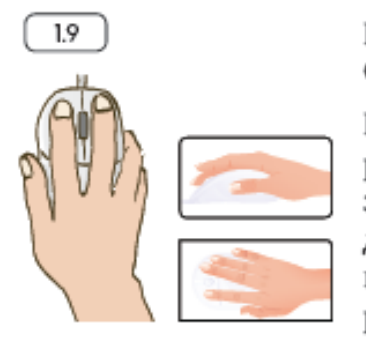

#### Что такое курсор

Курсор – это указатель. Передвигаете вы его по экрану мышью. Как правило, он выглядит как маленькая стрелка. Таким, как справа, он становится, когда вы наводите курсор на текст.

Такой курсор, как справа, означает, что компьютер выполняет какую-либо операцию. Просто подождите. Не давайте ему еще заданий. Таким, как справа, курсор становится, когда вы наводите его на ссылку, например, в Интернете.

#### Как включить, выключить или перезагрузить компьютер

Чтобы включить компьютер, нажмите кнопку питания на монитоpe. На плоских мониторах она находится справа снизу. Затем нажмите на кнопку питания на системном блоке.

На ноутбуке достаточно включить одну кнопку. Она может находиться сбоку либо вверху над клавиатурой.

#### Как выключить компьютер

- Подведите курсор к кнопке «Пуск» (левый нижний угол на экране, выглядит как флажок) и нажмите на нее.
- В открывшемся окне выберите кнопку «Выключить компьютер».

В различных версиях операционной системы Windows эта последовательность выключения или перезагрузки может быть разной, но всегда через меню – «Пуск».

Через какое-то время погаснут экран компьютера и лампочка на системном блоке.

Бывает, что компьютер 5–10 минут не отвечает на ваши команды. Очень вероятно, что он «завис». Чтобы выключить его принудительно, зажмите кнопку питания на передней панели системного блока или кнопку включения на ноутбуке и держите более 5 секунд (пока компьютер не выключится). Используйте принудительное выключение только в крайних случаях!

#### Процесс перезагрузки компьютера в Windows 7

Иногда после установки программы, изменения настроек компьютер требует перезагрузки. Компьютер сам закроет все программы, выключится и самостоятельно включится. Закрытые программы вам будет необходимо запустить вновь. Перед перезагрузкой компьютера сохраните все данные, с которыми вы работали в последний сеанс, иначе вы можете их потерять.

Чтобы перезагрузить компьютер:

- 1. Нажмите на кнопку «Пуск».
- Наведите курсор на квадратик со стрелкой кнопки «Завершение работы» (1.10).
- Выберите надпись «Перезагрузка» и нажмите на нее 1.11

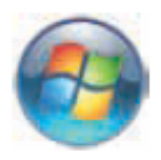

| Attanceper                 |
|----------------------------|
| Binigamenta                |
| Weiter Weiter March        |
| Millio Contamination       |
| Mynexa                     |
| Kenama emigr               |
| Elization sylphoneniseen   |
| Укранитали и принитерни    |
| Проправления по расстояния |
| Спронена и надакронса      |
|                            |
|                            |

| Enterior                |   |                       |                                 |
|-------------------------|---|-----------------------|---------------------------------|
| O Opera                 |   | Manapri               |                                 |
| Yandes                  |   | доюнны                |                                 |
| AND Paint               |   | Робранини             |                                 |
| Sione                   |   | Оурана                |                                 |
|                         |   | Контьютер             |                                 |
|                         |   | Понетсуправления      |                                 |
|                         |   | Хоройски и принира    |                                 |
|                         |   | Просранны го унстанин | 0.00                            |
|                         |   | Оргурными то учетными | Contract remains                |
| Bax opergeneses         |   | Страныя в саручих.    | Вилти на спотеми<br>Блокировать |
| Надпи преграммы и файлы | Q | - Contractor Second   | Перезатрузка                    |

#### Контрольные вопросы

- 1. Из каких основных частей состоит компьютер?
- 2. Как включить, выключить компьютер?
- 3. Как переключить клавиатуру с языка на язык?
- 4. Какие устройства можно подключить к компьютеру?

#### Занятие 2. Файлы и папки

#### Рабочий стол

На каждом компьютере установлена основная программа операционная система. Без нее он никому не нужный ящик. Любое задание, которое вы даете компьютеру, выполняет программа. Быстрее или медленнее, зависит от мощности компьютера.

Когда включается компьютер, вы видите рабочий стол - это определенное оформление, набор кнопок, файлов, папок 2.1 . Кнопки вызывают программу, файлы это созданные вами документы, папки - группы файлов.

Так выглядит оформление самой распространенной операционной системы Windows.

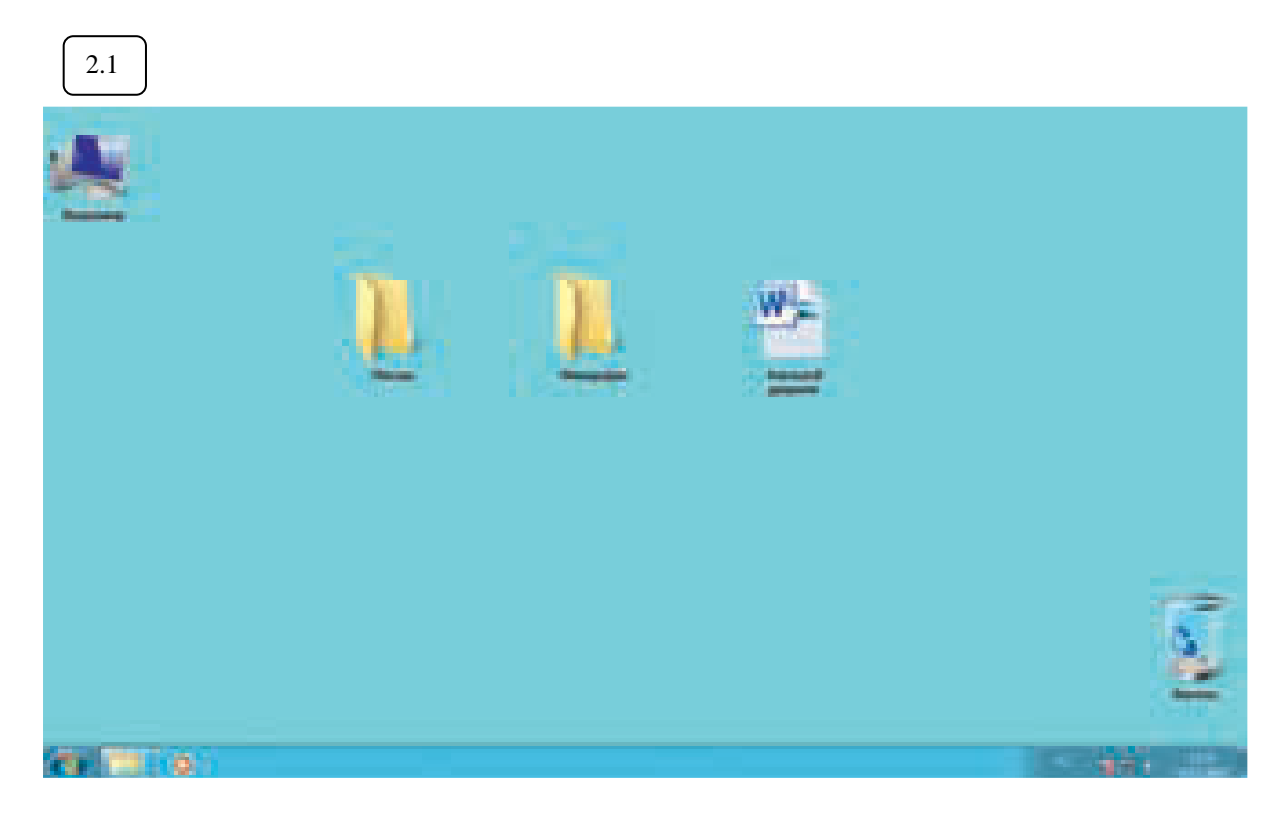

#### Файлы и папки

Любая информация хранится на компьютере в виде файлов. Это могут быть текст, фотография, песня, фильм. В компьютере вы их видите в виде значков 2.2. Файлов может быть очень много. Их можно группировать по видам или темам и складывать в папки 2.3. Папки обычно окрашены в желтый цвет, но могут иметь и другой вид. Это зависит от графического оформления операционной системы.

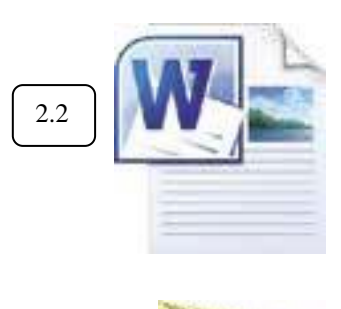

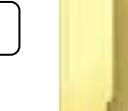

2.3

#### Безопасное хранение информации в компьютере

Обычно в компьютере установлено два больших хранилища информации.

На диске С <u>2.4</u> всегда хранятся файлы операционной системы и программ. Перемещать, изменять, корректировать эти файлы не рекомендуется. Это приведет к поломке компьютера.

Для хранения фотографий, рисунков, музыки, фильмов и другой личной информации рекомендуется использовать отдельный диск, например D.

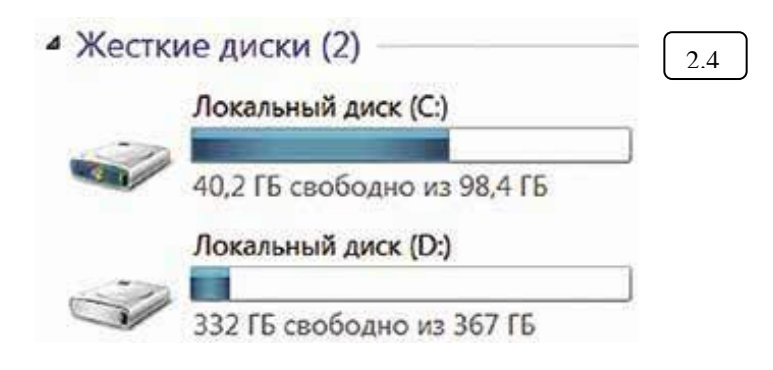

#### Меню «Пуск»

В меню «Пуск» вы можете найти доступ ко всем программам, которые установлены на компьютере, файлам, папкам и настройкам всей системы. В зависимости от версий операционной системы кнопка «Пуск» может выглядеть по-разному.

Она находится в левом нижнем углу экрана.

Чтобы попасть в два основных хранилища информации на компьютере – на диск С и диск D, нужно в меню «Пуск» выбрать кнопку «Мой компьютер» 2.5 В открывшемся окне слева выбрать «диск С» или «диск D» 2.6.

| 2.5                                                                                                    |                                                                                                    |                                                                                                    |
|----------------------------------------------------------------------------------------------------|----------------------------------------------------------------------------------------------------|----------------------------------------------------------------------------------------------------|
| Microsoft Word 2010<br>Покног<br>Орега<br>Уалдех                                                                                                    | , Малаger<br>, Документы<br>Изоброжения                                                                                                    | 2.6                                                                                                    |
| Skype                                                                                                    | <ul> <li>Музыка</li> <li>Компьютер</li> <li>Просмотр дисков и других устройств, подключенных к этому компьютеру.</li> <li>Устройства и принтеры</li> <li>Программы по умолчанию</li> </ul> | Избранное<br>Кооде Диск<br>Багеузки<br>Вагрузки<br>Ребочий стол<br>Рядекс Диск<br>Яндекс Диск<br>Вагрузки<br>Вагрузки<br>Ва |
| <ul> <li>Все программы</li> <li>Найти программы и файлы</li> </ul>                                                                                                    | Справка и поддержка<br>Запершение работа — 0                                                                                                    | <ul> <li>Устройства со съемными нос (1)</li> <li>Видео</li> <li>Документы</li> </ul>                                                                                                    |
| <ul> <li>Image: Image: Ima</li></ul> | RU - 🕞 🗐 🕩 9.02<br>23.04.2014                                                                                                    | PC2 Рабочая группа: WORKGROUP<br>Процессор: Intel(R) Core(TM) I5-2320 CPU @ 3.00GHz                                                                                                    |

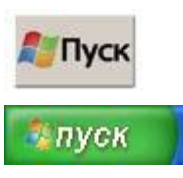

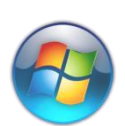

В компьютере уже установлены стандартные программы, чтобы вы могли выполнять основные задачи.

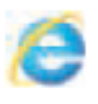

Internet Explorer – программа, при помощи которой можно выходить в сеть Интернет и открывать сайты.

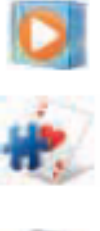

Windows Media Player – проигрыватель музыкальных и видеофайлов.

Игры – набор простых компьютерных игр.

Калькулятор – программа для подсчетов.

Пуск – Все программы – Стандартные:

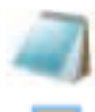

Блокнот – простейшая программа для создания и редактирования текста.

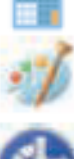

Paint – программа для рисования и работы с графическими файлами.

Специальные возможности – несколько простых и удобных настроек и программ для людей с ограниченными возможностями. Примеры дополнительных программ, которых нет в новом компьютере, их устанавливают отдельно:

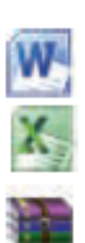

S

Microsoft Word – программа для работы с текстом.

Microsoft Excel – программа для проведения расчетов, составления таблиц и диаграмм, вычисления сложных функций.

WinRaR (7-Zip, WinZip) – архиватор, то есть программа, при помощи которой можно уменьшить размер файла или папки с файлами.

Skype – программа для голосового и видеообщения по Интернету.

#### Как создать папку

Щелкните один раз правой кнопкой мыши по пустому месту, когда вы находитесь на рабочем столе или в другой папке. Должен появиться список 2.7.

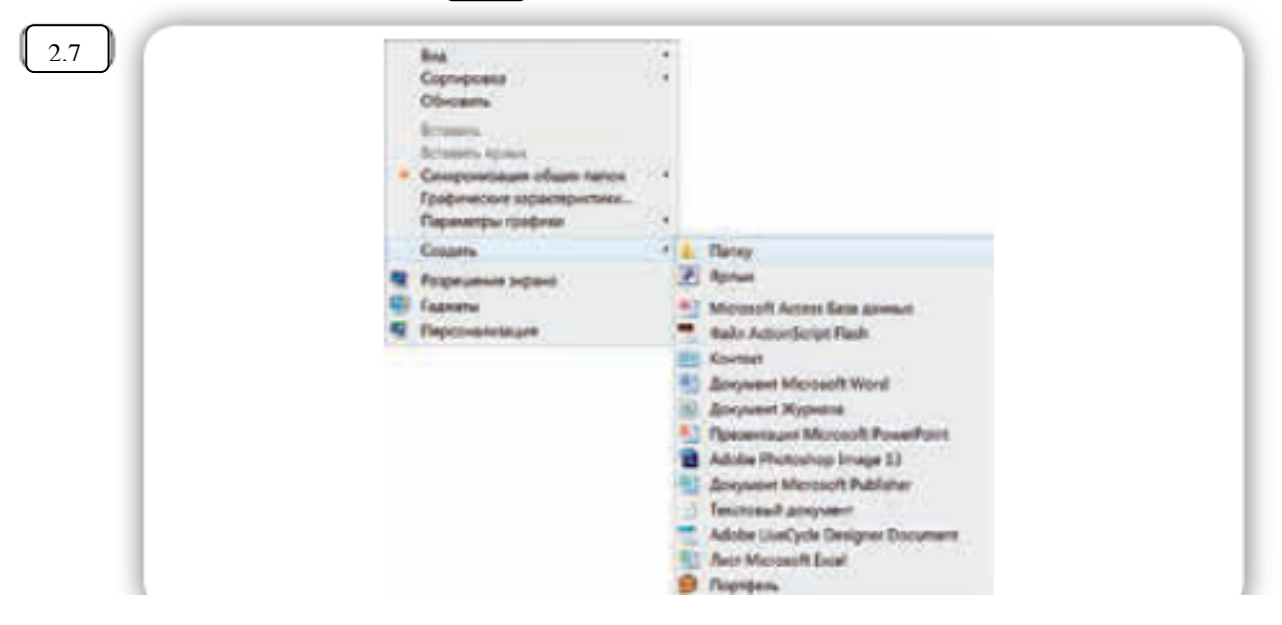

Наведите курсор на пункт «Создать». Нажмите.

Наведите курсор на самый верхний пункт «Папку» и нажмите на него левой кнопкой мыши.

Должна появиться новая папка. Буквы будут подкрашены синим цветом. Это означает, что папка уже создана и компьютер предлагает выбрать для нее название.

Впишите название. Чтобы закрепить введенное слово за папкой, щелкните по пустому месту левой клавишей мыши или нажмите клавишу Enter на клавиатуре.

#### Как переименовать папку или файл

Чтобы переименовать папку, наведите курсор мыши на нужный объект. Щелкните правой кнопкой мыши. В меню выберите пункт «Переименовать». Вы можете также выбрать нужный объект мышью и нажать клавишу F2 в самой верхней строке клавиш. Вы сразу перейдете в режим редактирования названия объекта [2.8].

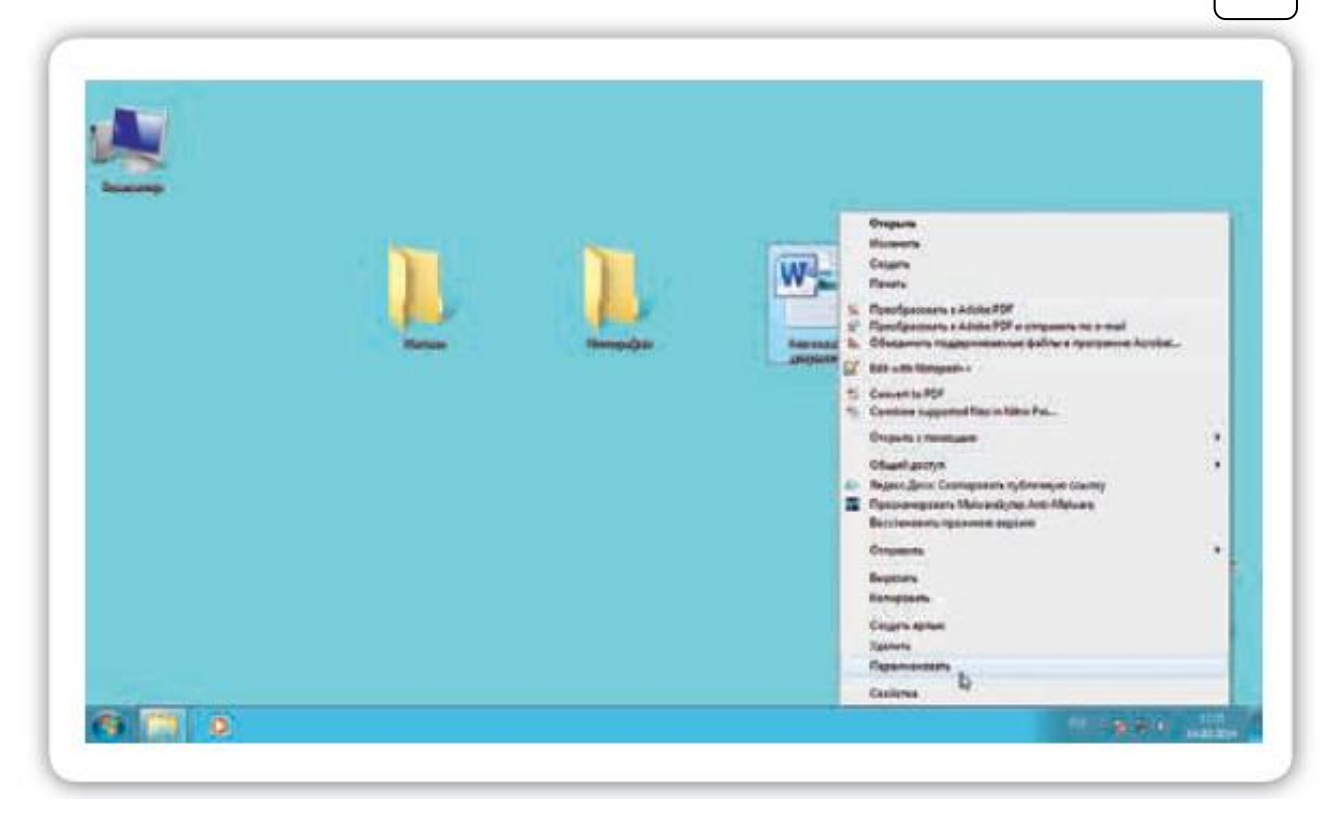

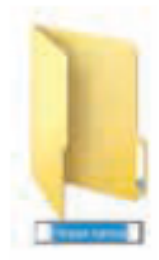

#### Копирование и перемещение файла или папки

Перемещать файлы и папки вы будете часто. Для этого нужный объект вам придется копировать. Копировать можно фотографии из фотоаппарата, текстовые страницы из Интернета, фильмы, музыку, документы с флэш-носителей. Есть несколько способов копирования. Рассмотрим самый универсальный.

Кликните один раз правой кнопкой мыши по файлу или папке, которую хотите перенести в другое место.

Объект выделяется. А в открывшемся списке нажмите на пункт «Копировать» 2.9 .

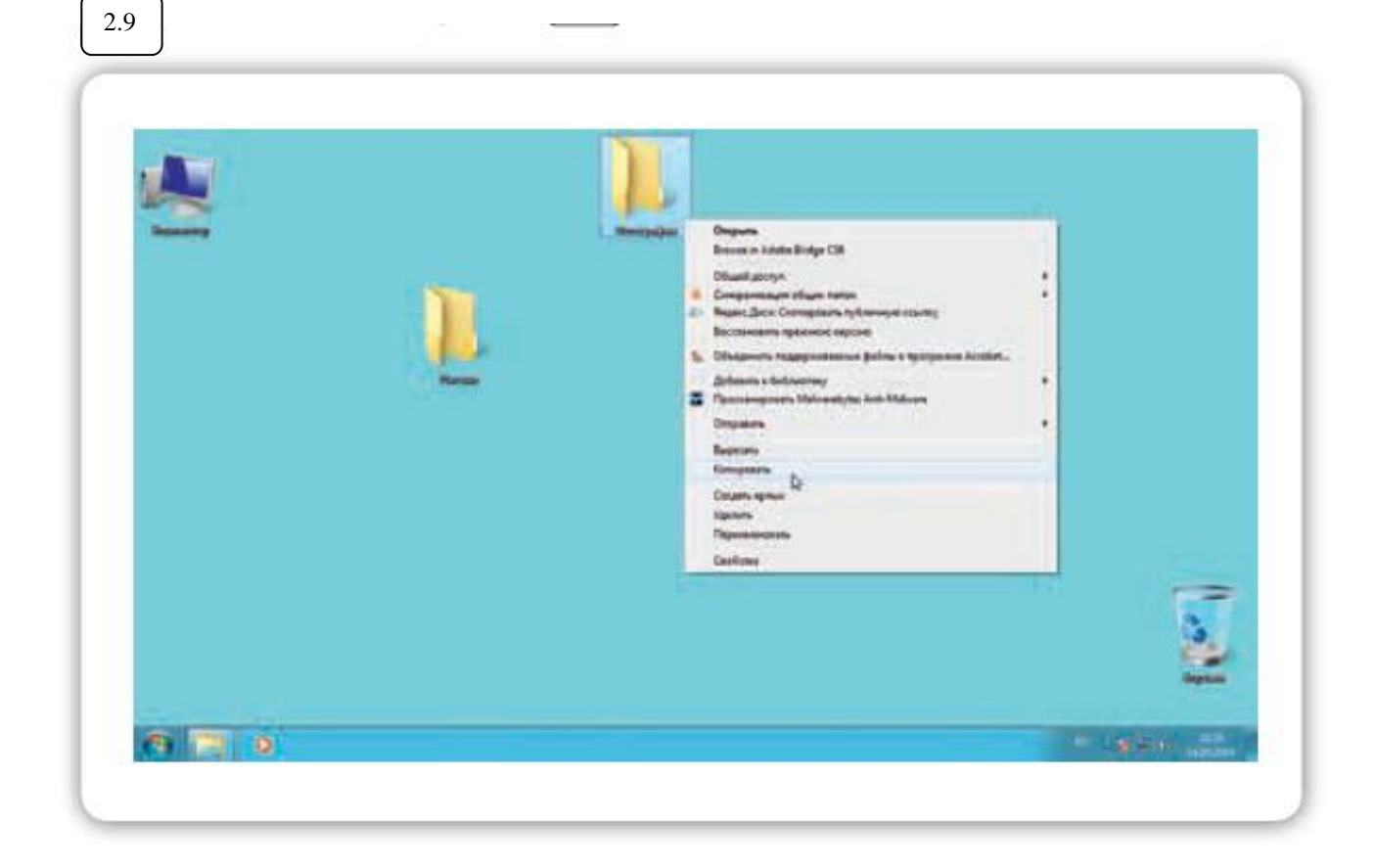

Откройте на компьютере то место, куда хотите перенести файл или папку. В открывшемся окне это могут быть локальные диски С или D, флэшка или любая папка.

В открывшемся окне наведите курсор на пустое место, кликните правой кнопкой мыши.

Из списка выберите пункт «Вставить» Теперь этот файл или папка есть в двух местах: и в том месте, откуда вы его взяли, и там, куда скопировали.

#### Как удалить файл и папку

Наведите курсор на выбранную папку. Кликните правой кнопкой мыши. Выберете пункт «Удалить». Нажмите левую кнопку мыши.

Появится окно, уточняющее ваши действия. Если хотите удалить, нажмите левой кнопкой мыши «Да» 2.10. Папка будет перемещена в корзину компьютера. Ее возможно восстановить.

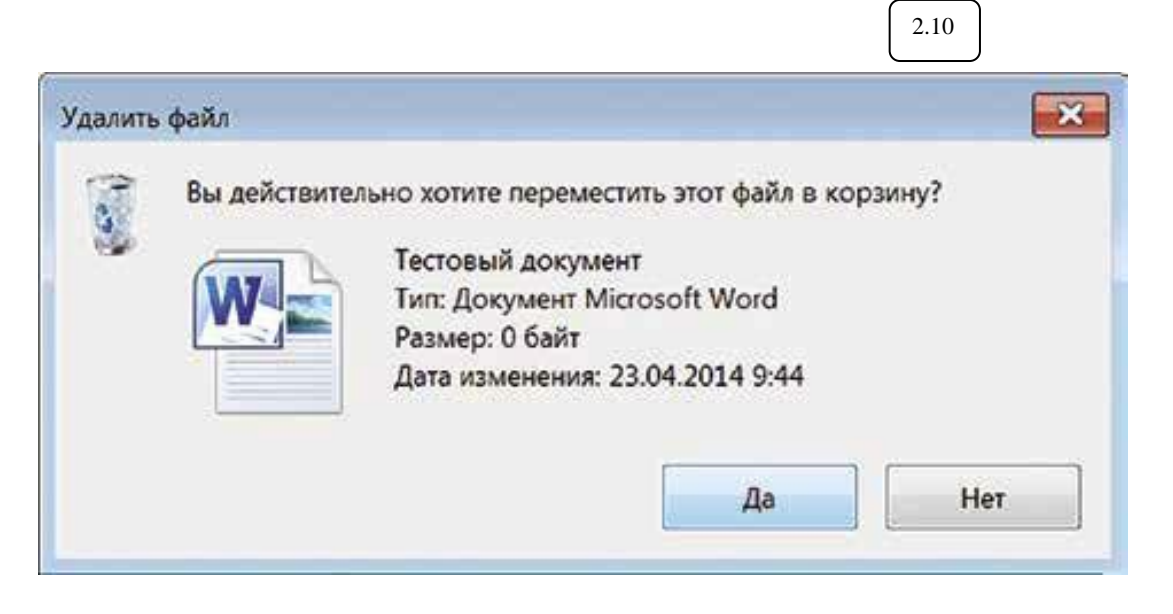

Значок «Корзина» расположен на рабочем столе. Кликнув по нему, можно посмотреть удаленные файлы, удалить их окончательно или восстановить. Чтобы не засорять компьютер, регулярно удаляйте файлы из корзины. После очистки корзины восстановить файлы будет нельзя.

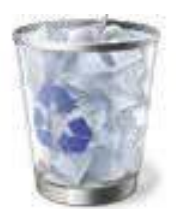

# Контрольные вопросы 1. На каком диске компьютера рекомендуется хранить информацию (файлы, папки)? 2. Чем файлы отличаются от папок? 3. Как создать папку? 4. Как копировать, удалить файл или папку? 5. Как закрыть, свернуть окно программы? 6. Что такое операционная система? 7. Какие программы предустановлены в операционной системе? 8. Какая кнопка обеспечивает доступ ко всем настройкам и программам операционной системы?

#### Занятие З. Работа с текстом

На компьютере можно написать и напечатать текст. Для вывода текста на бумагу вам понадобится специальное устройство – принтер. Создавать текст, оформлять его помогают специальные программы-редакторы. Их необходимо установить на компьютер.

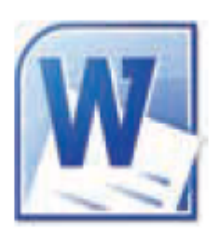

Например, скачать бесплатно из Интернета OpenOffice Writer или купить Microsoft Word в специализированном магазине.

Чтобы запустить программу Word, необходимо дважды кликнуть на значок программы на рабочем столе либо найти значок программы в меню «Пуск». Для запуска любой программы необходимо время. Будьте терпеливы.

#### Работа в текстовом редакторе Word

После открытия программы перед вами будет чистый лист, вы сразу же можете вводить текст при помощи клавиатуры. Редактировать и форматировать текст можно позже <u>3.1</u>. Над белым листом-кнопки (меню), которые помогут работать с текстом. Они могут различаться в разных версиях программы, но основные остаются неизменными.

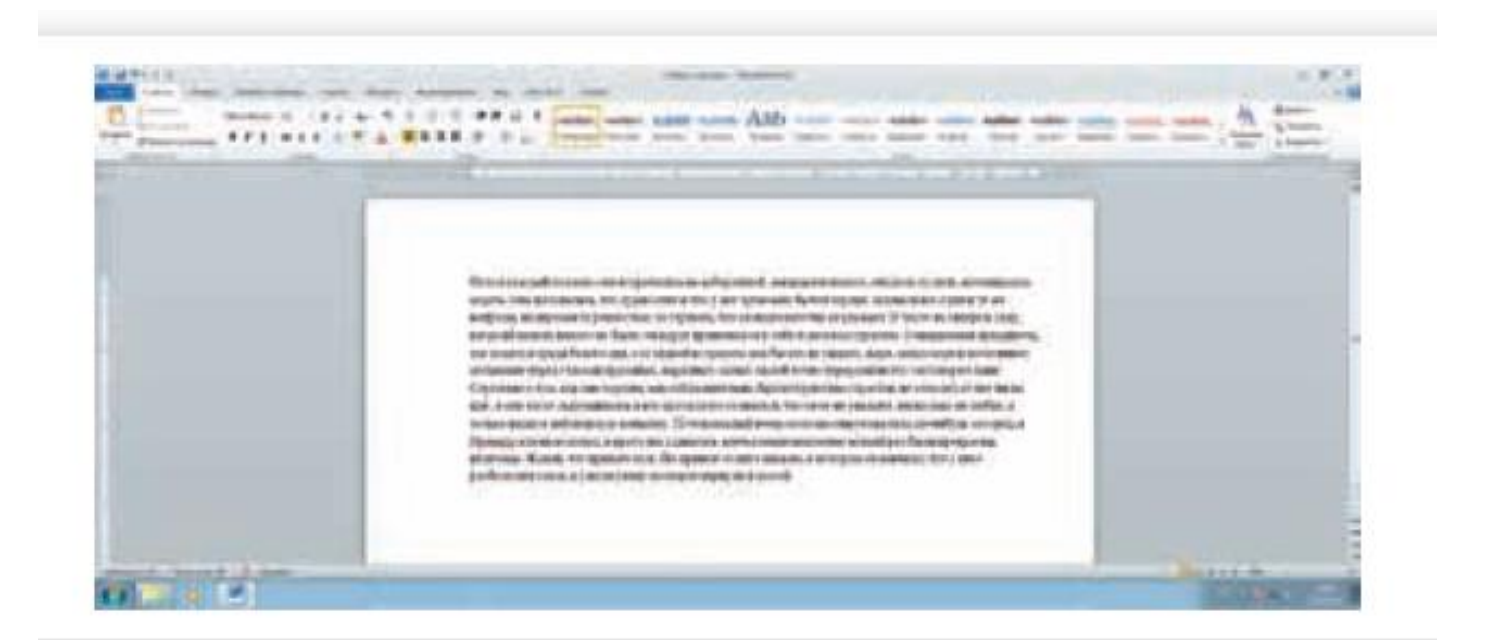

Определенные значки означают возможность конкретных действий 32. Ножницы – вырезать, принтер – печать, синий квадратик-дискета – сохранить.

Вверху панели есть надписи: «Главная», «Вставка», «Ссылки», «Рецензирование». Это разделы, которые пригодятся вам при редактировании и наборе текста. Каждая объединяет группу различных команд.

Кликнув на кнопку «Главная», вы увидите, какие у вас есть основные возможности при работе с текстом. Можете изменить шрифт, 7. его цвет, выделить абзацы.

Нажав на кнопку «Разметка страницы», можно увеличить или уменьшить поля документа, выбрать вертикальный или горизонтальный формат страницы, скорректировать интервал между строками.

#### Алгоритм работы в программе Word:

- Открыть (создать) новый документ.
- 2. Набрать текст.
- 3. Отформатировать.
- 4. Сохранить.
- 5. Просмотреть
- 6. Распечатать.
  - Закрыть документ.

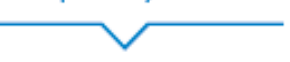

32

Сохранить Отменить документ последнее Настройка панели действие быстрого доступа W-+ 15 Вставка Рецензирование Daiiti Главная Разметка страницы Ссылки Рассылки Вила Bagesara Times New R - 11 - A A Aa-三、三、流、道道 Копировать Вставить ЖКЦ-нюх,х №- Д-Д-125-Формат по образцу р обмена Afrau Elipendri Копировать Вырезать Панель настроек шрифтов Панель настроек абзацев Вставить

Если указатель мыши подвести к той или иной надписи на панели инструментов, можно прочитать поясняющую информацию - за что эта кнопка отвечает.

# <u>\_</u>

#### Координатные линейки, полосы прокрутки страниц

Работая с текстом, вы сразу видите, как он будет выглядеть на бумаге после печати. Не стоит беспокоиться, если вы хотите создать большой текст на несколько страниц. Новая страница появится сразу после уже заполненной.

Координатные линейки с цифрами есть сверху и слева документа. С их помощью можно устанавливать поля страниц, отступы абзацев, изменять ширину столбцов и устанавливать позиции табуляции.

Координатная линейка

Полосы прокрутки (вертикальная и горизонтальная) предназначены для перемещения текста в окне по вертикали и по горизонтали. Можно перемещаться по документу с использованием линеек прокрутки. Для этого необходимо кликнуть левой кнопкой мыши по значку. Также листать документ можно с помощью колесика мыши. Крутите на себя – документ поднимется вверх, от себя – возвратится к началу.

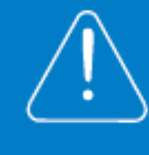

Перемещение страницы

Перемещение страницы

Перемещение страницы

Перемещение страницы

на один объект вниз.

(страницу, рисунок, таблицу

на одну строку вверх. Перемещение страницы на одну строку вниз. Перемещение страницы

٠

•

¥

влево.

вправо.

🔹 на один объект

и пр.) вверх.

Вы можете увеличить размер просматриваемой страницы – приблизить лист к себе, не изменяя размер шрифта в документе. Нажмите и удерживайте правой рукой кнопку Ctrl и одновременно вращайте колесико мыши.

#### Создание нового документа

Когда вы запускаете Word, он автоматически предлагает вам чистый документ, в котором можно сразу начинать работать. Если вам понадобилось одновременно написать два письма, нажмите на кнопку «Файл» и выберите в появившемся меню надпись «Создать». Новый документ – чистый лист – немедленно появится в основном окне Word. При этом прежний документ не закроется, будут открыты два окна. Можно работать сначала в одном документе, потом в другом.

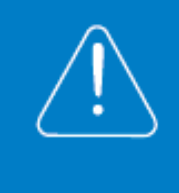

Перед набором текста проверьте, какой язык у вас установлен. Кнопка находится справа на нижней панели рабочего стола. <u>RU</u> – русский. EN – английский. Переключить язык можно сочетанием клавиш Alt+Shift.

#### Сохранение текста

Не надейтесь, что программа помнит, чем вы занимались при работе за компьютером в последний раз. Необходимо приказать компьютеру сохранить работу в виде документа (файла).

Чтобы сохранить документ:

- 1. Нажмите кнопку «Файл».
- 2. Выберите строку «Сохранить как».
- В открывшемся окне выберите место для хранения файла (разделы в левой части окна). Например, локальный диск D.
- В основном окне выберите нужную папку.

- 5. Дайте имя документу.
- 6. Нажмите кнопку «Сохранить».

Также для сохранения можно воспользоваться сочетанием клавиш Ctrl + S либо нажать на синий квадратик-дискету <u>33</u>. Последние два варианта удобны, если вы уже сохранили текст в нужном месте. И далее при работе с ним просто его пересохраняете, чтобы не потерять изменения. Но если вы только открыли документ и нажали на синий квадратик, компьютер может в зависимости от настроек сохранить его где угодно. И у вас возникнут затем проблемы с поиском этого файла.

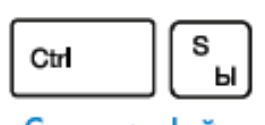

Сохранить файл

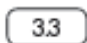

| Файл Гларная Вставка | Разметка страницы | Ссылки Рассылки | Рецензирование | Вид    |
|----------------------|-------------------|-----------------|----------------|--------|
| 🚔 👗 Вырезать         | Times New R - 11  | - A* A* A*      |                | 建建 剑 1 |
| ставить              | Ж К Ц + аве х.    | × 1 - 2 - A     |                | ·=·    |
| Буфер обмена         | Шрис              | pr F            | A63            | au     |

#### Как выделить, скопировать, вырезать или удалить текст

Чтобы выделить и скопировать текст:

- 1. Подведите курсор к началу нужного фрагмента текста.
- Нажмите левую кнопку мыши и, удерживая ее, проведите курсор до окончания выделяемого текста.
- Отпустите левую кнопку мыши. Текст окрасится в синий цвет. Это означает, что он выделен.
- Нажмите на выделенный фрагмент правой кнопкой мыши. Выберите надпись «Копировать» 34.

Меню закроется. Выделенный текст теперь находится в памяти компьютера. Вставить его можно куда угодно. Когда вы определитесь с местом для переноса текста:

- Нажмите правой кнопкой мыши в то место, куда хотите перенести скопированный текст.
- Выберите «Вставить».

Если вы хотите удалить часть текста, то также сначала выделите его левой кнопкой мыши. Затем нажмите клавишу Backspace или Delete на клавиатуре. Вы можете удалить выделенный фрагмент целиком

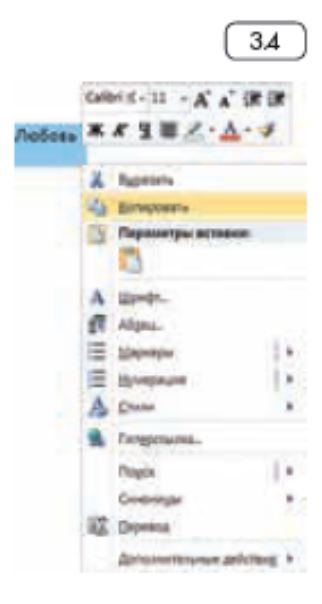

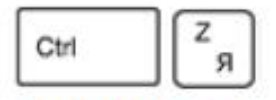

Вернуть назад сделанные изменения

#### Чтобы удалить текст:

- Выделить текст левой кнопкой мыши.
- Нажать клавишу Backspace или Delete на клавиатуре.

или одну букву. Чтобы удалить одну букву, сначала необходимо поставить курсор в конец или начало слова.

Вы можете перемещать курсор между словами и буквами не только при помощи мыши, но и используя кнопки клавиатуры – стрелки. Все сделанные и несохраненные изменения вы можете вернуть назад сочетанием клавиш Ctrl + Z либо кнопками назад в верхнем меню документа.

#### Форматирование текста

После того как текст написан и сохранен, рекомендуется его отформатировать. В разделе «Разметка страницы» можно отформатировать поля, выбрать ориентацию страницы, разбить текст на колонки, подкорректировать интервал между строками, поставить номера страниц. В разделе «Рецензирование» – проверить текст на правописание. Программа подчеркивает красной волнистой линией слова с грамматическими ошибками, зеленой – возможные ошибки пунктуации. При печати документа эти линии вы не увидите.

#### Использование разных шрифтов

- Для того чтобы назначить шрифт, выберите текст, который будет напечатан другим шрифтом.
- 2. Выделите фрагмент, в котором необходимо изменить шрифт.
- 3. Кликните на кнопку «Главная».
- Нажмите на кнопку около названия шрифта откроется список установленных на компьютере шрифтов 35.
- Выберите из списка нужный шрифт, и шрифт в выделенном фрагменте изменится.

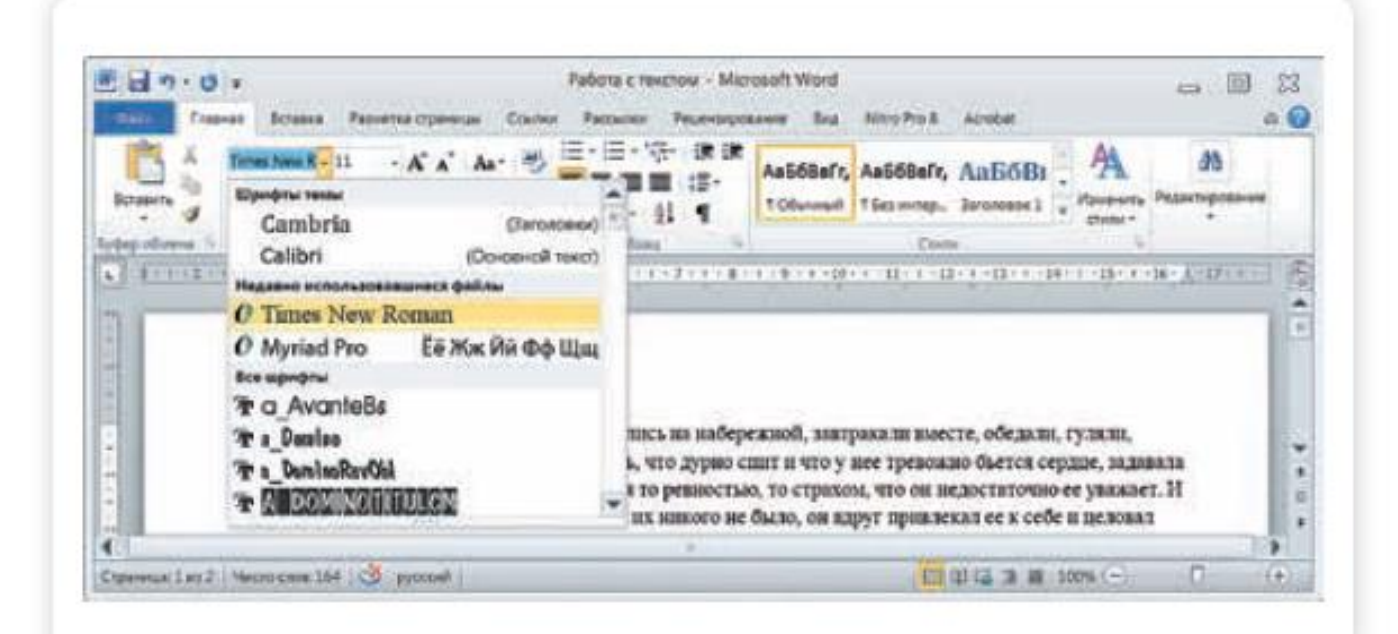

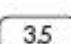

Любой шрифт слова или даже буквы вы можете сделать жирным, курсивом или подчеркнуть. Для этого необходимо выделить фрагмент текста, слово или букву, далее использовать кнопки.

Вы можете использовать сочетания клавиш для форматирования текста: чтобы сделать выделенный фрагмент жирным, нажмите Ctrl+B; курсивом – Ctrl+I; подчеркнутым – Ctrl+U.

#### Как распечатать текст

Для печати вам понадобится принтер. Принтер должен быть подключен к компьютеру. Также на компьютер должна быть установлена специальная программа, которая для каждого принтера своя. Чтобы избежать сложностей, попросите опытного пользователя установить программу принтера на ваш компьютер.

Принтер должен быть включен. В специальный лоток должна быть загружена бумага определенного формата, обычно этот формат А4.

Напечатать текст можно двумя вариантами:

- Вы можете кликнуть один раз на специальный значок принтера. Тогда будет напечатан весь документ.
- Вы также можете напечатать только первую или любую другую выбранную страницу или задать нужное число копий документа 36.

| Image: Second Conception   Conception   Dochequine   Constains   Companiers in ormpatients   Companiers in ormpatients   Companiers in ormpatients   Companiers in ormpatients   Companiers in ormpatients   Companiers in ormpatients   Companiers in ormpatients   Companiers in ormpatients   Companiers in ormpatients   Companiers in ormpatients   Companiers in ormpatients   Companiers in ormpatients   Companiers   Companiers <th>Corporato<br/>Corporato car<br/>Corporato car Adobé PCF<br/>Corporato</th> <th>Devans Tevans</th> <th></th>                                                                                                    | Corporato<br>Corporato car<br>Corporato car Adobé PCF<br>Corporato | Devans Tevans                                                  |        |
|----------------------------------------------------------------------------------------------------|--------------------------------------------------------------------|----------------------------------------------------------------|--------|
| Centeriore     WookCentres 5222       Docneganie     Canaditation       Costains     Hactpolica       Hactpolica     -       Costains is ompetians     -       Costains     Hacevatars ace opposide       Costains     -       Costains     -                                                                                                    | Cal Jacquine                                                       | Принтер                                                        |        |
| Costans<br>Hacrpoõika<br>Hacrpoõika<br>Hacrpoõika<br>Hacrpoõika<br>Hacrpoõika<br>Hacrpoõika<br>Hacrpoõika<br>Copasuars is otropasiuts<br>Copasuar<br>Copasuar<br>Copasua | Сведения                                                           | WorkCentre 5222                                                |        |
| Persone       Harewatars ace of personal         Corpansions in ompassions       Harewatars ace of personal         Corpansions       Operations         Corpansions       Operations         Incommple       Operations         Incommplex       Operations         Incommplex       Operations         Incommplex       Operations         Incommplex       Operations         Incommplex       Operations         Incommplex       Operations         Incommplex       Operations         Incommplex       Operations         Incommplex       Operations         Incommplex       Operations                                                                                                    | Содить                                                             | Свойства прин<br>Настройна                                     | englis |
| Corpaniers in ompasiers<br>Copaniers<br>Copanier                                   | Deserts                                                            | Напечатать все страница                                        |        |
| Cripania<br>Carocrupowska nywatu<br>Powaritu mauro wa paweli cropowe wsca<br>Pacofparu to konsta<br>LUL LL3 LL3<br>Generati opraetikani<br>-                                                                                                    | Сохранить и отправить                                              | Openar                                                         | a      |
| E hong                                                                                                    | Cripaesa<br>31 December                                            | Саностаронная печеть<br>Печетать талько на раной стороне листа | . •    |
| Genevas opieeritajus -                                                                                                    | E hond                                                             | Pacifipers to constant                                         |        |
|                                                                                                    |                                                                    | General operations                                             | -      |

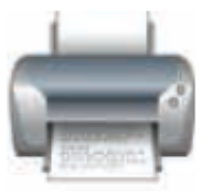

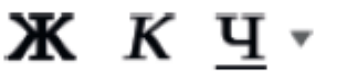

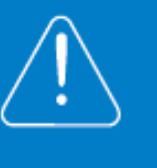

Для этого:

- 1. Нажмите кнопку «Файл».
- Выберите «Печать».
- В окне выберите число копий, печать одной или всех страниц документа.
- Подтвердите выбранный режим печати, нажав кнопку «Ок». Документ будет напечатан.

#### Как выйти из программы Word

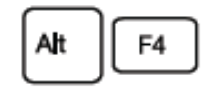

Для завершения работы с программой необходимо закрыть окно программы (кнопка закрытия окна X или комбинация клавиш Alt + F4). Перед закрытием программы не забудьте сохранить документ.

#### Закрыть программу

#### Контрольные вопросы

- 1. Как набрать текст в программе Word?
- 2. Какие есть возможности для редактирования текста в программе?
- 3. Как сохранить текст?
- Как передвигать страницы в программе Word (колесико мыши, полосы прокрутки)?
- 5. Как напечатать документ на принтере?

#### Занятие 4. Работа в Интернете, поиск информации в Интернете

По сути, Интернет – это «окно» в мир. Он объединяет миллиарды компьютеров в мире в одну сеть. Они связаны друг с другом проводами, которые напоминают сеть или паутину. Поэтому Интернет еще называют Всемирной сетью или Всемирной паутиной. Интернет позволяет держать связь со всем миром, не выходя из дома. Каждый человек может рассказать о себе в Интернете, найти единомышленников, узнать информацию по любому интересующему вопросу. Интернет – это колоссальное хранилище знаний, средство обмена личным опытом и еще свободное средство массовой информации, где каждый может высказать свое мнение.

#### Типы подключения к сети Интернет

 Компьютер можно подключить к Интернету через телефонную сеть. Для этого подключается специальное устройство – модем, а модем через провод – к компьютеру.

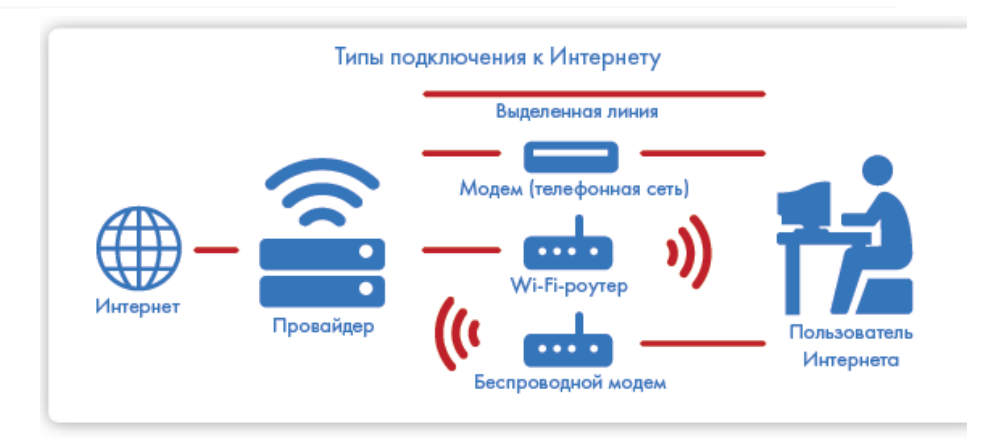

#### Типы подключения к Интернету:

- По выделенной линии (проводное).
- По беспроводной сети Wi-Fi (Вай-Фай).
- По модему (через телефонную сеть).
- По беспроводному модему (мобильный Интернет).

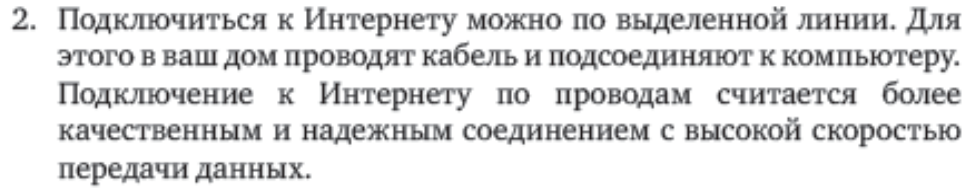

3. Можно подключить компьютер к Интернету по беспроводной сети Wi-Fi (Вай-Фай). Для этого в вашей квартире должно быть установлено специальное оборудование. В зоне его действия 50-100 метров можно подсоединить к Интернету любое устройство, поддерживающее функцию Wi-Fi: мобильный телефон, ноутбук или компьютер. Беспроводное подключение – одно из самых популярных. Во многих кафе, торговых центрах, учреждениях, гостиницах есть зоны бесплатного Wi-Fi. Вы можете прийти в такие места со своим ноутбуком, подключить его к Интернету. И выходить во Всемирную сеть бесплатно.

#### Что такое интернет-браузер

Для выхода в Интернет необходима специальная программа. Ее называют «интернет-браузер». В вашем компьютере уже есть установленный браузер: Internet Explorer. Есть и другие программы-браузеры. Их всегда можно бесплатно скачать из Интернета. Самые популярные: Opera (Опера), Mozilla Firefox (Мазила Файерфокс), Google Chrome (Гугл Хром), Яндекс.Браузер.

Каждая программа имеет свои возможности, недостатки и преимущества. Но при этом браузеры имеют примерно одинаковый вид и составные элементы. Адресная строка – поле для ввода уникального адреса сайта. Кнопки «Вперед» и «Назад» помогут вернуться на несколько страниц назад или перейти вперед. Ваше путешествие по Сети имеет свою историю, и браузер хранит ее.

#### Адресная строка браузера

4.2

Основная строка браузера – адресная находится вверху <u>4.1</u> Именно здесь необходимо вводить адрес сайта той страницы, что появится у вас на экране. У каждой страницы есть свой уникальный адрес в Интернете. Именно по адресам, как на почте, и рассортирована в Интернете вся информация. Чтобы перейти на сайт, в адресной строке наберите адрес, например: yandex.ru. Затем нажмите кнопку «Enter».

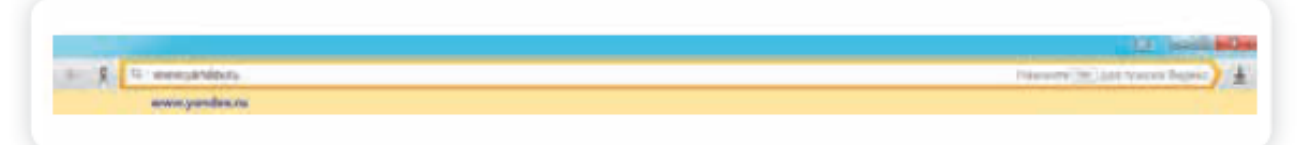

Любой адрес имеет свое точное написание. Если вы сделали ошибку, вы окажетесь на другой информационной странице. Любой адрес в Интернете пишется слитно, без пробелов. Части адреса разделяются точкой, никогда не используются в адресе запятые, редко – тире.

Обычно адрес состоит из трех частей, их еще называют доменами. Например, www.kremlin.ru – официальный сайт Президента России.

тринадлежность к открытой сети передачи данных. Можно не набирать эти символы в начале адреса К открытой сети передачи на при сайта и ленной коткрытой сети передачи коткрытой сети передачи на при

Сочетание букв, которое указывается на принадлежность сайта к определенной стране или конкретной теме

Большинство адресов пишутся латинскими буквами, кроме адресов с окончанием на .pф 4.2

| Conceptor Patrone       |                                                           | D tail ale |
|-------------------------|-----------------------------------------------------------|------------|
| € Я С иникларезизантарф |                                                           | 9) ±       |
|                         | Process Disparance Artist Calendro Observes Apress Jative |            |

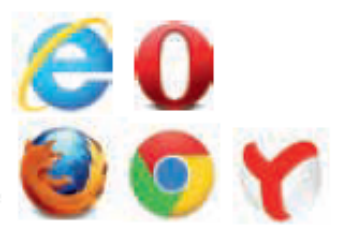

4.1

#### Как поместить страницу сайта в «Закладки»

Вверху справа нажмите на звездочку 🏠 . Кликните «Готово» [ 4.3 ]

| Заклад | цка добавле  | на!               |         |
|--------|--------------|-------------------|---------|
| Имя:   | Нижегородс   | кая область - Рос | телеком |
| Папка: | Панель закла | адок              |         |
|        | Удалить      | Изменить          | Готово  |

Чтобы открыть закладку:

- 1. Вверху справа нажмите на значок настроек 🚍 .
- 2. Выберите «Закладки».
- 3. В списке кликните нужную.

#### Как скопировать адрес страницы сайта

- 1. Выделите в адресной строке кнопкой мыши адрес.
- 2. По выделенному фрагменту кликните правой кнопкой мыши.
- 3. Выберите «Копировать».
- Вставить адрес можно в документ в программе Word. Для этого откройте программу, подведите курсор в нужное место, нажмите правую кнопку мыши.
- 5. Выберите «Вставить».

Если нажать на такой адрес, вы окажетесь на нужной вам странице сайта. Также адреса интересных сайтов и страниц копируют и высылают друг другу при общении в сети Интернет, в социальных сетях или в электронной почте. Это называется «выслать ссылку».

#### Контрольные вопросы

- 1. Что необходимо, чтобы подключить компьютер к сети Интернет?
- 2. Зачем нужен интернет-браузер? Что такое адресная строка?
- Из каких частей состоит адрес сайта, информационной страницы сети Интернет?
- 4. Как переходить по гиперссылкам (на новые страницы того или иного сайта)?
- 5. Как установить интернет-браузер?

#### Поиск информации в Интернете

#### Поиск информации на примере поисковой системы Яндекс

#### Как правильно сделать поисковый запрос

Поисковая система – это программа. На ваш запрос она отвечает автоматически, поэтому необходимо знать некоторые тонкости.

Чем проще, тем лучше. Если хотите узнать, как ухаживать за щенком таксы, напечатайте в строке поиска: «щенки таксы уход».

Точнее формулируйте запросы. Например, лучше писать: «шарлотка рецепт», а не «я хочу приготовить шарлотку». В первом случае в результатах поиска вы получите рецепты. Во втором – рассказы других пользователей о том, как они хотят приготовить шарлотку, но у них не всегда получается.

> Чтобы начать поиск, необходимо:

- 1. Зайти на поисковый сайт.
- В строке поиска вписать запрос
- 3. Нажать кнопку «Найти».

Строка поиска располагается, как правило, в центре экрана. Над ней или под ней – дополнительные разделы, позволяющие нам сузить область поиска, выбрав соответствующие темы: карты, новости, словари. Кроме того, на поисковом сайте могут быть отдельно размещены ссылки на новости, на информацию о пробках, погоде, на телепрограмму.

> В строке поиска наберите слово, обозначающее, что вы ищете. Например, «Погода в Сочи» 4.4. Компьютер при написании вами запроса также будет выдавать подсказки. Это запросы, которые часто задают другие пользователи. Если какой-то из этих запросов вам подходит, вы можете сразу его выбрать.

| ндекс       | погода в сочи                              | Найти |
|-------------|--------------------------------------------|-------|
| айдётся всё | погода в сочи 🛆 +11 °С                     |       |
|             | погода в сочи на 14 дней                   |       |
|             | погода в сочи на неделю                    |       |
|             | погода в сочи сегодня                      |       |
|             | погода в сочи в горах                      |       |
|             | погода в сочи сейчас                       |       |
|             | погода в сочи в марте 2014                 |       |
|             | погода в сочи в мае 2014                   |       |
|             | погода в сочи в мае                        |       |
|             | погода в сочи в июне 2013 температура воды |       |

#### 4.4

#### Описание результатов поиска

В ответ на ваш запрос поисковая система отобразит список сайтов, которые могут содержать нужную вам информацию. Список может быть большим, на десятки, иногда сотни страниц – все зависит от запроса.

Для каждой интернет-страницы будет указан ее заголовок, краткая выдержка из текста данной страницы и ссылка на саму страницу, то есть ее адрес в Интернете 4.5

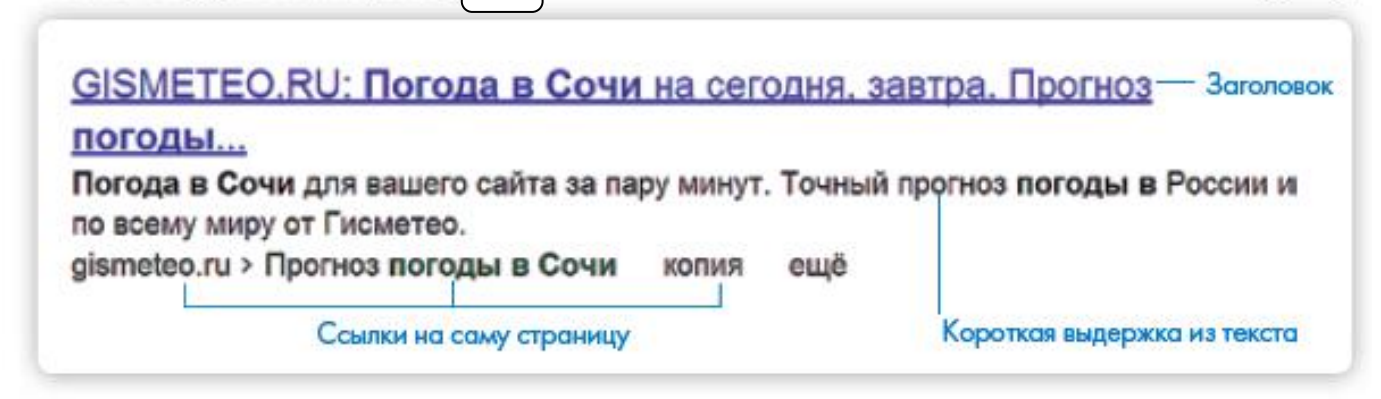

4.5

Если какой-то из предложенных результатов заинтересовал, следует нажать один раз на заголовок этого результата – и страница откроется целиком в отдельном окне.

По некоторым запросам поисковая система может сразу предоставить не только ссылки на другие страницы, но и нужную информацию 4.6

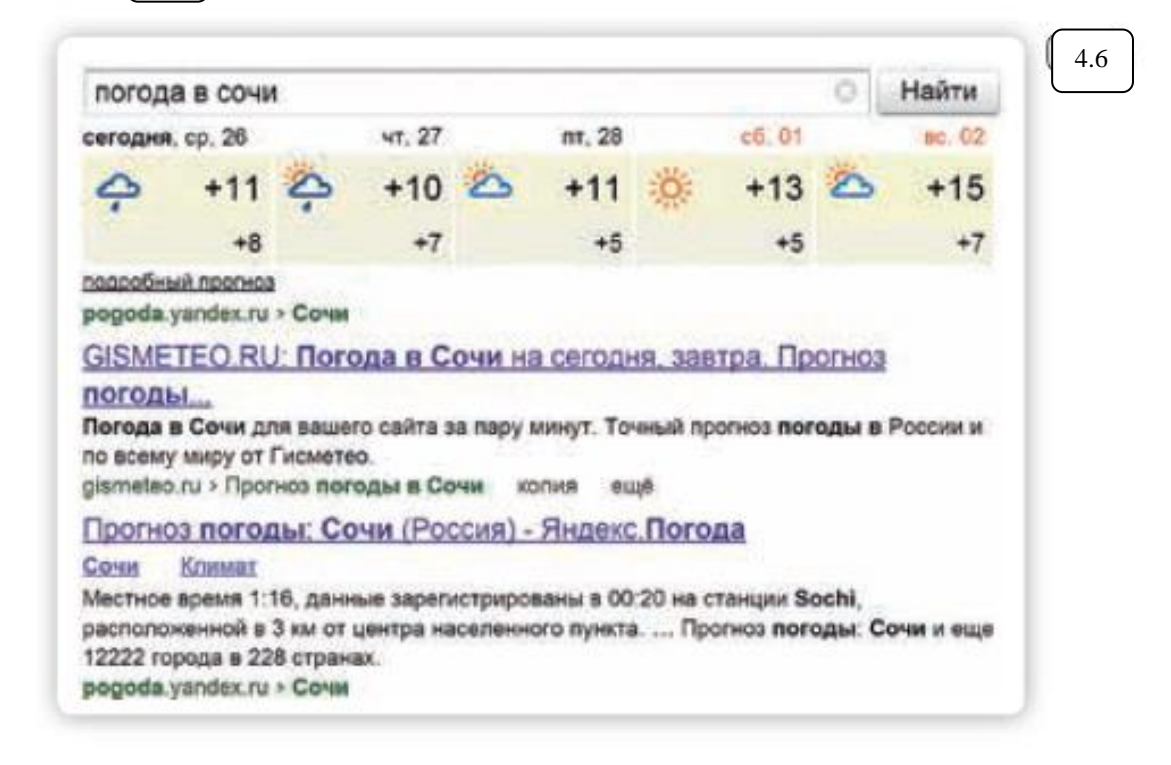

Современные поисковые системы развиваются очень быстрыми темпами и постоянно предлагают своим пользователям новые полезные сервисы. По этой причине может изменяться и внешний вид таких систем, но в большинстве случаев ссылки на все сервисы можно найти на главной странице сайта.

#### Как сохранить на компьютере страницу интернет-сайта

Когда вы нашли нужную информацию, чтобы ее не переписывать или обратиться к ней вновь, проще сохранить ее на свой компьютер. Вы можете сохранить в своем компьютере страницу целиком.

- 1. Наведите курсор на любое место на странице.
- 2. Кликните правой кнопкой мыши.
- 3. В появившемся меню выберите надпись «Сохранить как».
- В открывшемся окне выберите «Рабочий стол» для временного хранения страницы сайта 4.7

| Surgerlynant tyma                                                                                                    |       | молочный                                                                                                    | штрудель                                                                                                    |                                                                                                    |  |
|----------------------------------------------------------------------------------------------------|-------|----------------------------------------------------------------------------------------------------|----------------------------------------------------------------------------------------------------|----------------------------------------------------------------------------------------------------|--|
| Section Production                                                                                                    |       |                                                                                                    |                                                                                                    |                                                                                                    |  |
| Cochine population on MORC                                                                                                    | IEK - | and the second second se                                                                                                    | a set of the second second second second second second second second second second second second second second                                                                                                    | Carlot Carlot Ca |  |
| Rectioners c «Bepacel                                                                                                    | -     | and the second                                                                                                    | -                                                                                                    | Recommendation (75                                                                                                    |  |
| Таблица нер и весов                                                                                                    |       | and the second                                                                                                    | CONTRACTOR DATE                                                                                                    | Reparation and the sector                                                                                                    |  |
| Buckeye bertearer                                                                                                    | 100   | - sector                                                                                                    | and the second second se                                                                                                    | Barrens and an and an and an and                                                                                                    |  |
| Beyrinean programa                                                                                                    | 1.0   | and the second second                                                                                                    | A CONTRACTOR                                                                                                    | LS vece                                                                                                    |  |
| firenda a dyname                                                                                                    |       | Constant of                                                                                                    |                                                                                                    | Crownocru Utunic                                                                                                    |  |
| Buctpus peamite                                                                                                    |       | and the second second                                                                                                    |                                                                                                    | E anno anno a                                                                                                    |  |
| Knaccorrectore prejentor                                                                                                    |       | 1 Barrier                                                                                                    | A DECK AND A DECK                                                                                                    | priority a symptotic server.                                                                                                    |  |
| Same page                                                                                                    |       | State of Street, Street, Stree | Statement of the local division of the local division of the local | The factor of the second                                                                                                    |  |
| Barerapeterclose Scenage                                                                                                    | 1.00  | STREET, ST                                                                                                    | Contraction of the local division of the local division of the loc |                                                                                                    |  |
| to make Amonda                                                                                                    |       | 1000                                                                                                    | ALL ALL ALL                                                                                                    | And Distances of States                                                                                                    |  |
| and the second second se |       | 100 65                                                                                                    | ALC: NO DE LA COMPANY                                                                                                    | etura est serence automatic<br>site etitoretiche a pagette,                                                                                                    |  |
| Sector Contractor                                                                                                    |       | Beng Chi                                                                                                    |                                                                                                    | musicipalities, antipactalizada e                                                                                                    |  |
| Canaras                                                                                                    |       | The second                                                                                                    |                                                                                                    |                                                                                                    |  |
| c prose                                                                                                    |       | -tto wowers:                                                                                                    |                                                                                                    | Bittoren a                                                                                                    |  |
| Bropus Scurge                                                                                                    | -     | War schements:                                                                                                    |                                                                                                    |                                                                                                    |  |
| Burrens                                                                                                    | -     | 1001148 - 1 4. S.                                                                                                    | -                                                                                                    | Automation and a second                                                                                                    |  |
| Kasar                                                                                                    | -     | attrous - 1 ar                                                                                                    | Channel .                                                                                                    | Доставка                                                                                                    |  |
| Ceytor                                                                                                    | -     |                                                                                                    | Address reasons I contain                                                                                                    | inpogyritike no peuentry                                                                                                    |  |
| Depera                                                                                                    |       | 1002001                                                                                                    | 0                                                                                                    |                                                                                                    |  |
| Togetae                                                                                                    | 1.0   | #040H = 90 f                                                                                                    | Represent                                                                                                    | mographi -                                                                                                    |  |
| Десерты                                                                                                    |       | tenty severand - 1                                                                                                    | E 12. Designed of the local division of the local                                                                                                    | uma 871 py6                                                                                                    |  |
| Thermorrow in                                                                                                    | -     | mmilt/h = 105 /                                                                                                    | (Independent Contents)                                                                                                    | and the second second se                                                                                                    |  |
|                                                                                                    |       | сукари паньровочны                                                                                                    | Wigapool Annual                                                                                                    | Contraction of the local division of the local division of the loc |  |
| The same party second p                                                                                                    |       | the second second second second second second second second second second second second second second second se                                                                                                    | A STATE OF THE ACCOUNT OF THE OWNER OF THE OWNER OF THE OWNER OF THE OWNER OF THE OWNER OF THE OWNER OF THE OWNER OF THE OWNER OF THE OWNER OF THE OWNER OF THE OWNER OF THE OWNER OF THE OWNER OF THE OWNER OF THE OWNER OF THE OWNER OF THE OWNER OF THE OWNER OF THE OWNER OF THE OWNER OWNER OWNER                                                                                                    |                                                                                                    |  |

 Если необходимо сохранить только текст страницы, без картинки, то под именем файла выберите «Веб-страница, только НТМL». Если необходима страница со всеми изображениями, выберите «Веб-страница» 4.8.

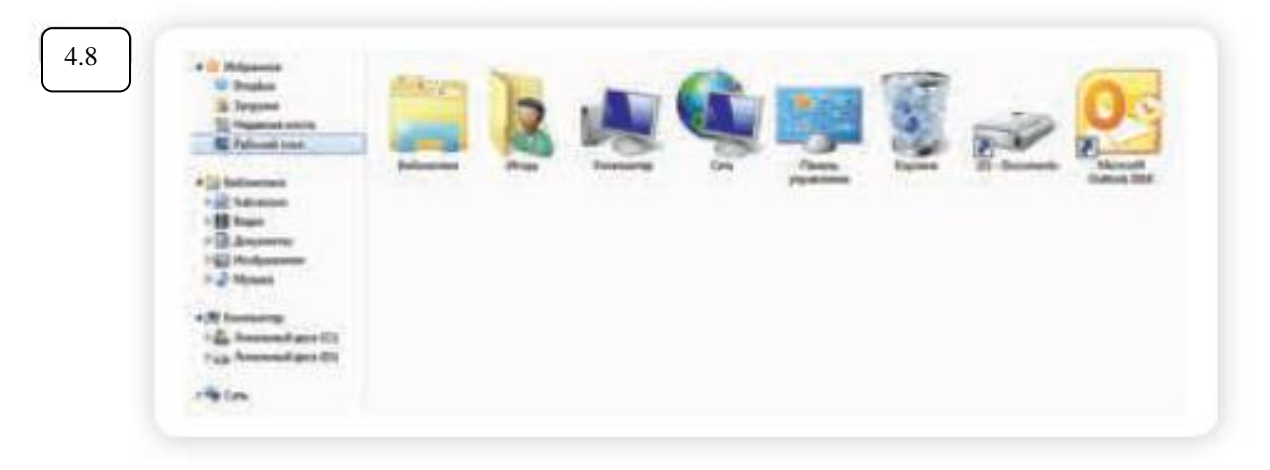

 Нажмите кнопку «Сохранить». Теперь страница размещена на рабочем столе вашего компьютера, изображения в папке рядом, вы можете просматривать страницу даже без подключения к Интернету, необходимо лишь дважды кликнуть по сохраненному файлу левой кнопкой мыши.

#### Сохранение на компьютере изображения или фотографии из Интернета

 Выберите нужное изображение. Кликните по нему правой кнопкой мыши один раз.

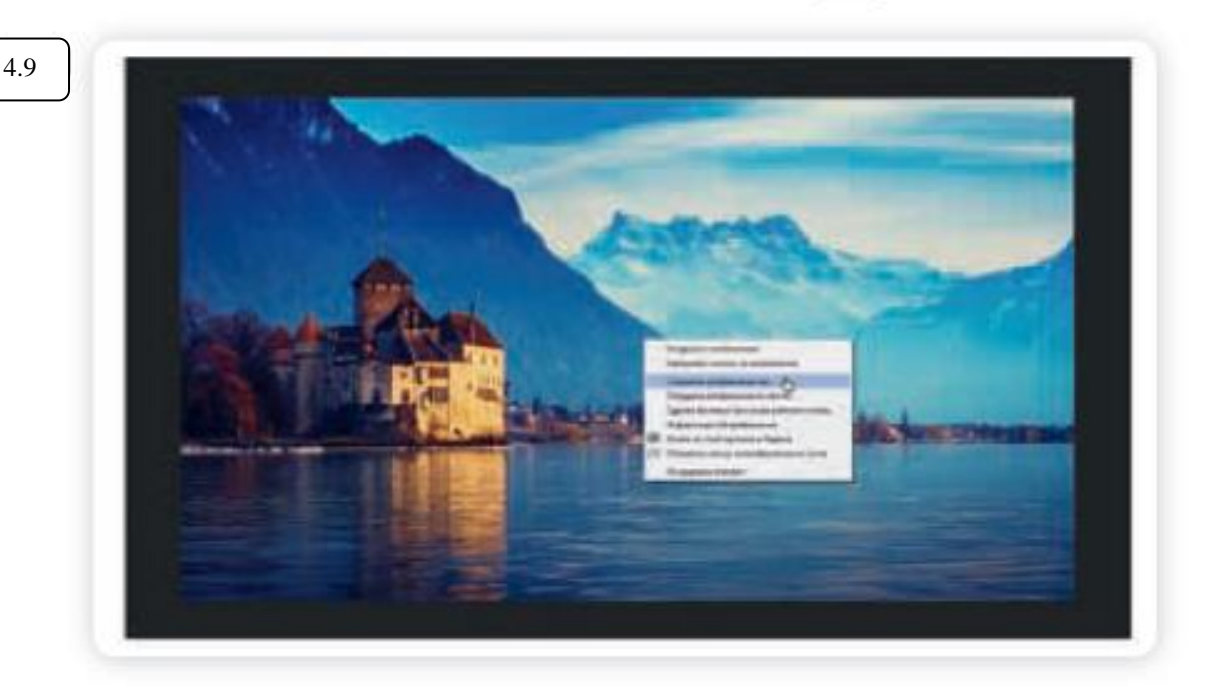

2. Выберите «Сохранить изображение как» 4.9

 В открывшемся окне выберите место для сохранения файла, здесь же можно указать его имя. 4. Нажмите кнопку «Сохранить» 4.10

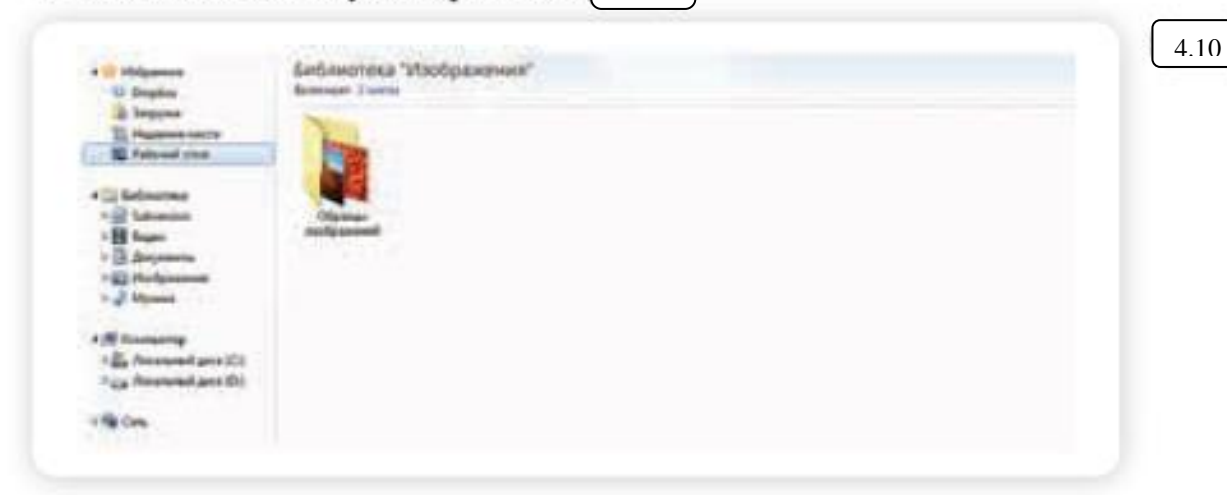

#### Закрытая и з<mark>ащищенная</mark> информация

У каждого изображения, фотографии, текста, видеоролика или фильма, музыкального произведения или даже новостной информации есть свой владелец.

Необходимо внимательно относиться к правам владельцев информации. Вы можете свободно просматривать видео, музыку, сайты и читать электронные книги, которые размещены бесплатно с соблюдением условий правообладателей.

Есть информация, которую вы также сможете сохранить себе на компьютер, но она рекомендована лишь для домашнего использования. Как правило, на сайтах есть сноска об авторских правах и возможностях использования данной информации.

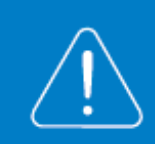

Существует также защищенная информация, которую вы не сможете скопировать себе на компьютер, а сможете ознакомиться с ней только на сайте.

#### Контрольные вопросы

- 1. Как пользоваться поисковым сайтом?
- 2. Как правильно сформулировать поисковый запрос?
- 3. Что такое поиск по разным типам информации?
- 4. Как сохранить на компьютере страницу сайта?
- Как найти в поисковой системе нужное изображение и сохранить его на компьютере?

#### Занятие 5. Электронная почта

#### Как работает электронная почта

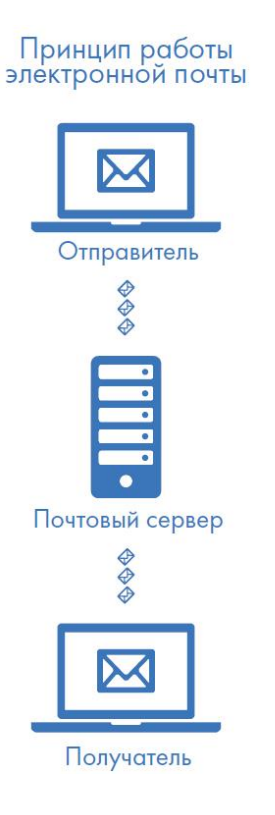

Письма приходят в почтовый ящик. Также как и по обычной почте. Только у электронной почты почтовый ящик — на экране компьютера. И доставляют почту не почтальоны, а специальная программа.

Ваше электронное письмо отправляется с вашего компьютера на сервер (это как почтовое отделение), где программа автоматически распознает адрес получателя и отправляет ваше письмо адресату.

Сообщение сохраняется в почтовом ящике получателя. Если адресат откроет свой почтовый ящик, то увидит ваше письмо.

#### Электронные адреса

#### Любой электронный адрес состоит из четырех частей: ИмяПользователя @(собака) НазваниеПочтовогоСервера. (точка) Домен

Имя пользователя (может состоять из цифр, букв). Это может быть ваша фамилия, имя, его производные, номер телефона, любое слово. В примере: petrov.

- 2. Далее стоит знак «@» (называется «собака»).
- 3. После идет название почтовой службы (тот самый сервер), где размещен почтовый ящик. В нашем случае: yandex.
- 4. Далее обязательно стоит точка и после буквы, указывающие местоположение или тематику почтовой службы (.com, .net, .org, .ru и так далее). В нашем примере: **ru**.

Пример: petrov@yandex.ru

Адрес электронной почты всегда пишется латиницей, без пробелов, запятых и других знаков препинания. Допускаются только точки или тире. Электронные адреса можно печатать как заглавными, так и строчными буквами. Например, allapetrova@yandex.ru и Allapetrova@yandex.ru – одно и то же.

Как зарегистрировать электронный почтовый ящик

# Есть много различных почтовых сервисов. Например: mail.ru, rambler.ru, gmail.com, yandex.ru.

Процесс регистрации одинаков во всех почтовых службах.

- 1. Зайдите на сайт. Найдите кнопку «Завести почтовый адрес» или «Регистрация нового ящика».
- 2. Заполните регистрационную форму. Введите свои данные (имя и фамилию). Ваше имя будет видеть получатель письма.
- 3. Выберите имя своего почтового адреса. Необходимо придумать первую часть вашего почтового адреса. Вторая часть будет: (a) yandex.ru. Логин обязательно должен состоять из латинских букв, может содержать цифры. Вы можете ввести свое имя латинскими буквами. Как только вы введете желаемый логин, программа подскажет вам, создал ли кто-то уже такой ящик или это название еще никем не занято. Вам предложат варианты похожих свободных имен.
- 4. Придумайте и введите пароль.

#### Как написать электронное письмо

Чтобы отправить письмо:

- 1. Нажмите кнопку «Написать».
- 2. Укажите адрес получателя. Необходимо узнать у получателя его адрес электронной почты и правильно вписать его в поле «Кому».
- 3. Впишите тему письма. Так получателю будет проще понять, кто и о чем ему пишет. Вы можете проигнорировать это поле.
- 4. Напишите текст. Если вы заполните все окошко для ввода текста письма не волнуйтесь, после заполнения окно автоматически увеличится, и вы сможете продолжить. Пока вы пишите письмо, почтовый сервис сохраняет черновик. Вы сможете писать письмо сколь угодно долго, возвращаясь к письму в папке «Черновики».
- 5. Нажмите кнопку «Отправить».

| Кому | konstantin@yandex.ru  | копия в SMS |
|------|-----------------------|-------------|
| Тема | О встрече выпускников |             |

Сегодня мы с ребятами обсуждали, когда провести встречу выпускников

#### Как узнать, что вам пришло письмо

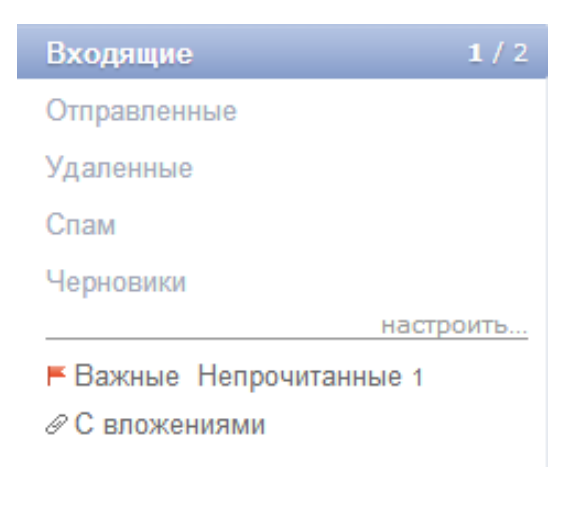

Для того, чтобы узнать, ответили вам или нет, зайдите в почтовый ящик. Наберите логин и пароль. Нажмите кнопку «Войти». Напротив папки «Входящие» вы увидите цифры. Первая цифра – новые, непрочитанные письма, вторая (через дробь) – прочитанные.

В основном поле вверху увидите письма. Жирным шрифтом будет выделено имя отправителя и тема. Это значит, оно не прочитано вами, то есть вы его не открывали. В самом конце строки можете посмотреть, во сколько пришло письмо. Кликаете на него и читаете.

#### Как скачать на компьютер присланные в письме файлы

Откройте полученное письмо. В почте Яндекс приложенные файлы вверху. В других почтовых службах, например, в майл (mail.ru) они могут быть внизу письма. Около таких файлов всегда есть значки или надписи: «Сохранить на Диск», «Скачать», «Посмотреть».

Нужно нажать кнопку «Скачать». Когда присланный файл откроется, сохраните его на компьютере там, где вам удобнее будет его найти.

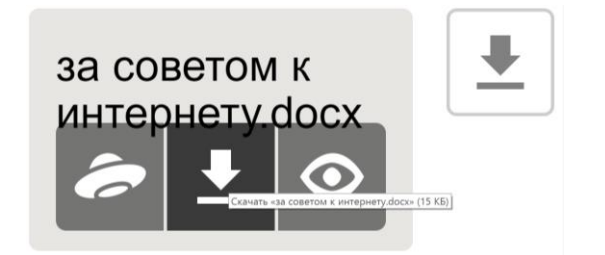

#### Контрольные вопросы

- 1. Чем отличается служба электронной почты от почтовой службы?
- 2. Как завести электронный почтовый ящик?
- 3. Что необходимо, чтобы написать и отправить письмо адресату?
- 4. В каких папках можно найти отправленные, полученные письма?
- 5. Как переслать полученное электронное письмо другому адресату?

#### Занятие 6. Портал государственных услуг GOSUSLUGI.RU

#### Адрес портала – gosuslugi.ru

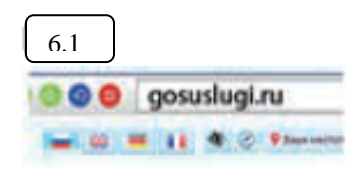

Единый портал государственных и муниципальных услуг (функций) – федеральная государственная информационная система. Адрес портала – gosuslugi.ru 6.1

С помощью портала можно:

- Получить государственную услугу в электронном виде.
- Отправить заявление или обращение в ведомство без личного присутствия и получить ответ.
- Найти информацию о государственной услуге, в том числе место получения, стоимость, сроки оказания и образцы документов.
- Узнать сведения о государственных и муниципальных учреждениях.

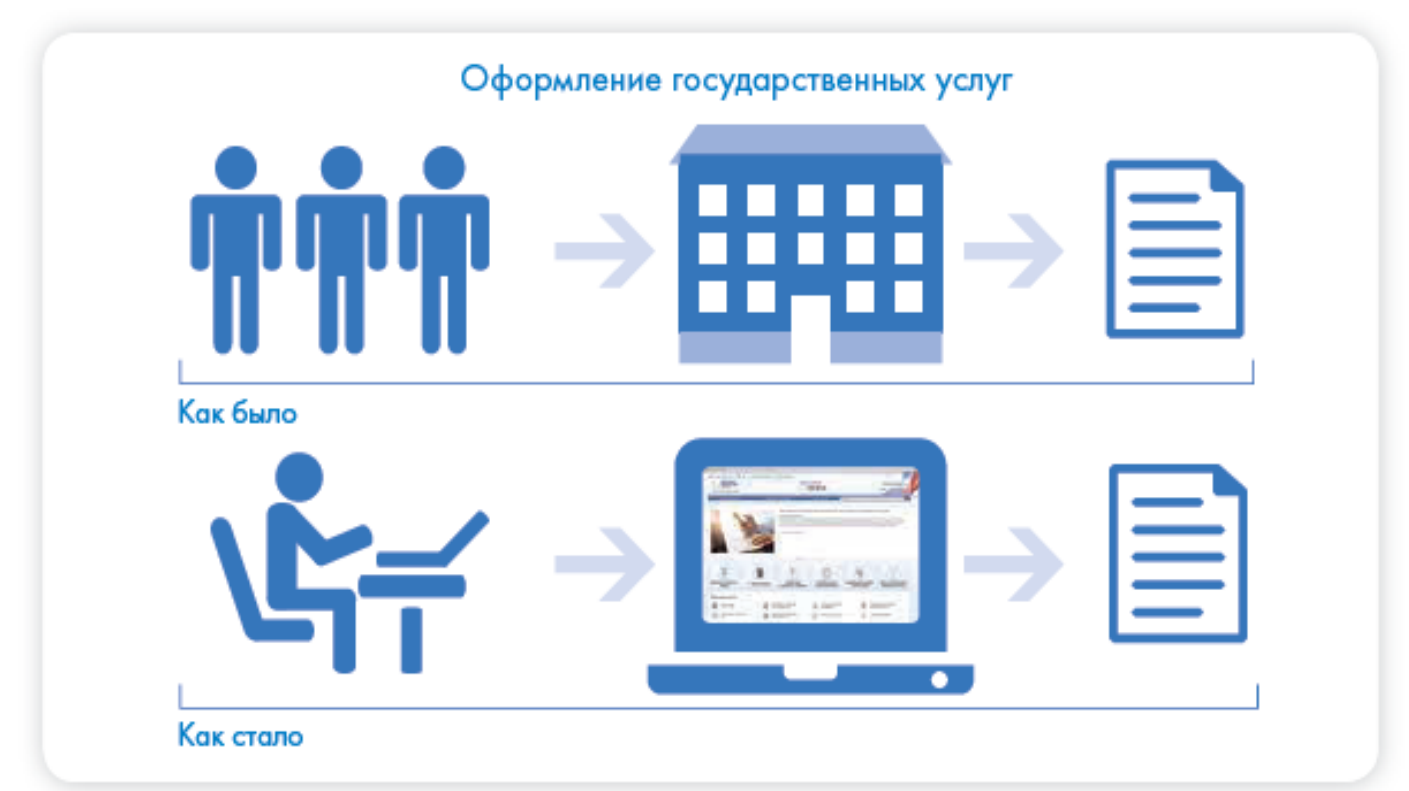

#### Начало работы с порталом

Чтобы найти информацию о государственной услуге, предоставляемой в вашем регионе и населенном пункте, необходимо уточнить ваше местоположение. Оно указывается вверху справа. Ваш регион может определиться автоматически.

Если вы хотите изменить данные о своем местоположении:

- Вверху главной страницы сайта нажмите на надпись «Выберите регион».
- На открывшейся странице отметьте пункт около надписи «Выбрать вручную» 6.2

| Укажите ваше местоположение                                               | 1     |   |
|---------------------------------------------------------------------------|-------|---|
| Вни будит диступни слиски услуг, терростивливание в соответствующим ратин | ine i |   |
| Baue tergue esclotoloanese                                                |       |   |
| Prezidencian Proprietant                                                  |       | - |
| But security scattering persons                                           |       |   |
| Orphaners atteactiveces (3) Bullaris sprope                               |       | - |
| Perceitant Introduce                                                      | ٩     | - |
| Cosperants -                                                              |       | - |

- В появившееся поле впишите регион. Появятся подсказки, уточняющие ваше местоположение: регион, населенный пункт. Выберите нужное.
- 4. Нажмите «Сохранить».

Система будет показывать государственные услуги, доступные для выбранного региона.

Также вверху слева выберите, для какой категории вас интересуют услуги. В открывшемся списке выберите «Для граждан».

#### Поиск информации по темам

Найти информацию по услугам можно различными способами:

- В центре страницы в строку поиска ввести название услуги или ведомства. Например: «Пенсионный фонд».
- Поискать интересующую услугу на главной странице в разделе «Популярные услуги».
- Перейти в раздел «Каталог услуг» и выбрать услугу по категории (то есть по ее названию), по органам власти (по названию ведомства) или по жизненной ситуации 6.3

| Borrorpago | - |  |  |
|------------|---|--|--|
| Doperen    |   |  |  |

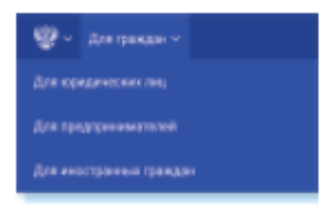

💡 Выберите регион 🛛 🚍 RUS 🗸

| gateropee yony?                                  | Opranua antazza                                      | Resident Strynus (                         |  |  |
|--------------------------------------------------|------------------------------------------------------|--------------------------------------------|--|--|
| Семья и дети                                     | B Racropra, persecipitares, metas                    | D Tpavemopr as                             |  |  |
| брак, натерисски, литли инслодитным<br>таходня   | Прокаданиятая и рыкур в РФ, ригостроции<br>прокадани | Артонбальный, порный и мождо-<br>транопорт |  |  |
| Phone Instance Reveal 1                          | Concept Discourses PR 1                              | annesite Printer -                         |  |  |
| Permitted and programmer of                      | Internet and concept -                               | Burrenine permeters                        |  |  |
| Party second (second second second second second | Personal Distances (                                 | Providence spectra and the P               |  |  |
| Data patryon                                     | dos yours                                            | line score a                               |  |  |

В разделе «Жизненные ситуации» размещена информация по наиболее часто возникающим темам и вопросам, связанным с получением услуг, например, с восстановлением документов, с социальными выплатами пенсионерам и т.д.

Когда вы открываете страницу услуги, в карточке каждой услуги можно найти: ее описание, список документов, необходимых для получения услуги, формы заявлений, информацию, кому предоставляется услуга, где, в какие сроки ее можно получить, требуется ли оплата пошлин и сборов 6.4

|                   | 6.4                                                                                 | factor ingre                                                     | садот раслодов на проебретнике пекарсти, отделний<br>некото назначения и окудинскультното умода |      |
|-------------------|-------------------------------------------------------------------------------------|------------------------------------------------------------------|-------------------------------------------------------------------------------------------------|------|
|                   |                                                                                     | Depresent                                                        | Orunca-we yonyra                                                                                |      |
| Kan<br>gos<br>ycл | к найти на портале<br>uslugi.ru государственную<br>угу:                             | Description property<br>(Experimental Opt.<br>(Experimental Opt. | Kan footpharts (colpry -                                                                        |      |
| 1.                | В поле поиска ввести<br>название услуги или<br>ведомства, ее предо-<br>ставляющего. |                                                                  |                                                                                                 |      |
| 2.                | Поискать услугу по<br>названию в разделе<br>«Популярные услуги».                    |                                                                  | Enumerative of regregation and allow                                                            |      |
| 3.                | Зайти в раздел «Каталог<br>услуг».                                                  | Amountaine<br>Amountaine<br>Amountaine                           | Катепдны получателей -                                                                          |      |
| -                 |                                                                                     | Transferrer and                                                  | Основники для названии услуги, основания для вля                                                | ma - |
|                   |                                                                                     | NAME AND ADDRESS OF                                              | Penynkter olataleen yczyne -                                                                    |      |
|                   |                                                                                     |                                                                  | Kantarha -                                                                                      |      |

Посмотреть информацию о государственных учреждениях, узнать подробнее об услугах может любой посетитель сайта. А вот чтобы оформить электронную государственную услугу, понадобится регистрация.

#### Как назначается государственная или муниципальная услуга в электронном виде

Принцип работы портала прост:

- 1. Пройдите регистрацию.
- Оформитеэлектронноезаявлениенаполучениегосударственной услуги. Если необходимо, прикрепите копии документов. Гражданин может предоставлять лишь основные сведения о себе. Сбор остальных справок ведомство берет на себя.
- Электронное заявление автоматически направляется в соответствующую инстанцию. Здесь документы обрабатывают. Программа отслеживает сроки выполнения.
- Вам приходит сообщение об оказании услуги или об отказе. Если необходимо личное присутствие, вас известят о времени и месте, куда следует прийти.

#### Регистрация на портале

Ha caйте gosuslugi.ru в правом верхнем углу нажмите кнопку «Личный кабинет».

- Нажмите надпись «Зарегистрируйтесь».
- Заполните форму. Укажите имя, фамилию, номер мобильного телефона или адрес электронной почты.
- Подтвердите регистрацию: либо через электронную почту, либо путем ввода кода, пришедшего на номер вашего мобильного телефона.
- Придумайте и введите надежный пароль.
- Заполните предложенную анкету. Укажите пол, день рождения, адрес места проживания, домашний телефон, введите данные паспорта, номер СНИЛС (страховой номер индивидуального лицевого счета), который указан на зеленой карточке свидетельства об обязательном пенсионном страховании. Номер можно получить или уточнить в Пенсионном фонде России по месту жительства.

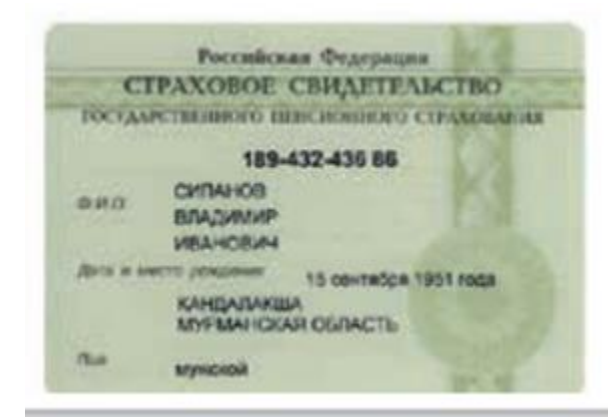

Эти данные помогут идентифицировать вас в системе.

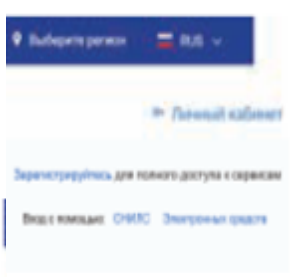

После того как введенная вами информация будет проверена, для полного доступа к электронным услугам нужно будет подтвердить регистрационные данные одним из способов:

- Обратиться в Центр обслуживания (это могут быть отделения ПАО «Ростелеком», Пенсионного Фонда России, Почты России или одного из банков);
- Получить код подтверждения личности по почте;
- Воспользоваться Усиленной квалифицированной электронной подписью или Универсальной электронной картой (УЭК).
- Кликните на удобный вам способ подтверждения. Если выберите вариант «Лично в центре обслуживания», в нижней части страницы появится кнопка «Найти центр обслуживания». Кликните по ней 6.5

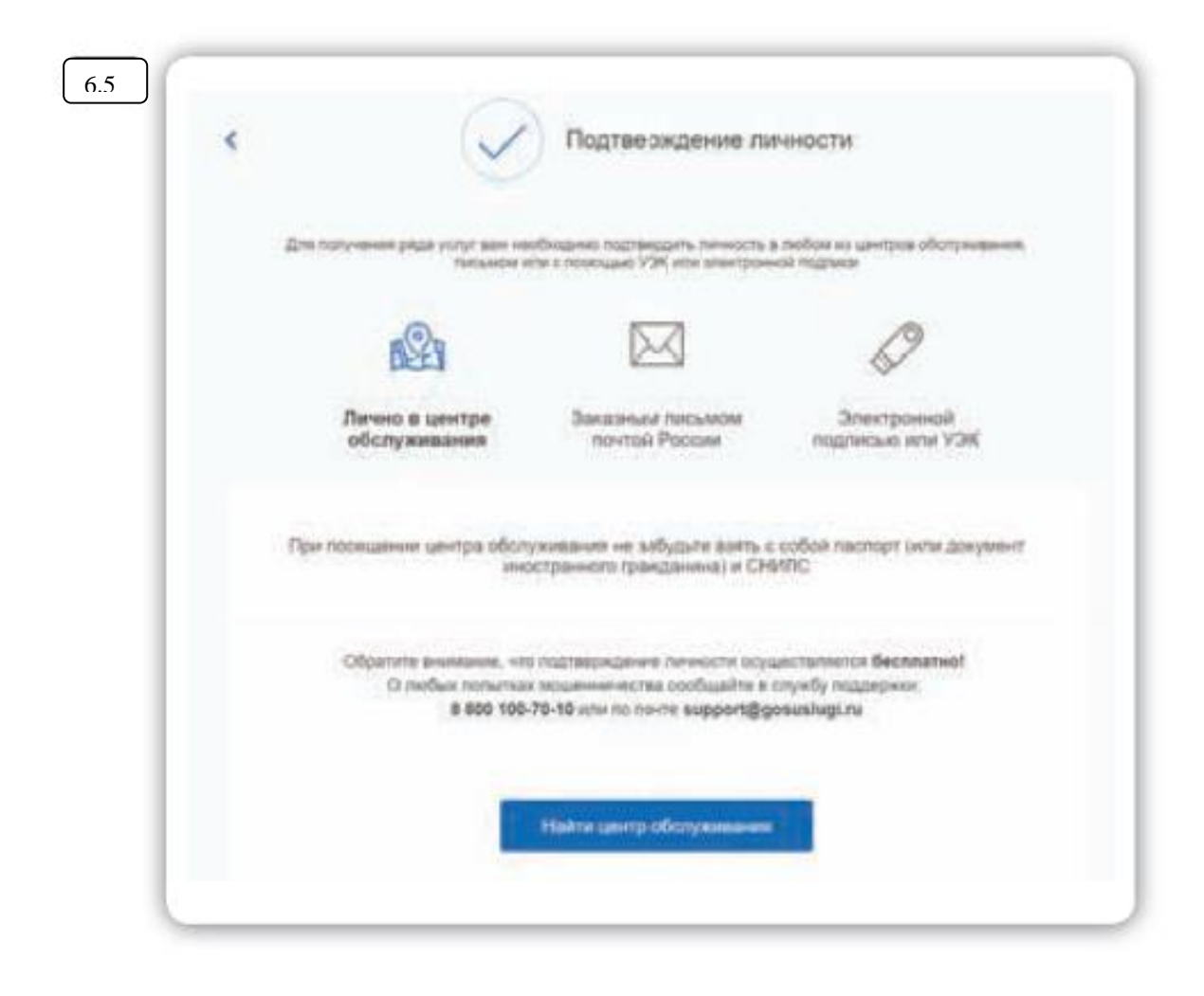

Откроется карта, на которой вы сможете найти телефон и адрес ближайшего центра обслуживания. Выбрать центр также можно по удобному для вас времени работы.

Чтобы заказать код по почте, выберите данный пункт, заполните форму адреса. Нажмите «Заказать письмо»

| Страна доставки            | Pocael                                                                                                    |                                                                                          |                                                                                                    |
|----------------------------|----------------------------------------------------------------------------------------------------|------------------------------------------------------------------------------------------|----------------------------------------------------------------------------------------------------|
| Населенный пункт,<br>улица | Капинин/радская об<br>Светлогорок город, 1                                                                     | пасть. Светлогорский район.<br>Баха переулок                                             | Основные этапы работы<br>порталом дозивиділи<br>1. Пройти полную реп<br>шию на портале.<br>2. Найти услугу, офор |
| Дом                        | 2                                                                                                    |                                                                                          | зоявление, прикрет<br>нужные документы.<br>3. Дождаться сообщен<br>оказании услуги.                              |
| Корпус                     |                                                                                                    |                                                                                          |                                                                                                    |
| Строение                   |                                                                                                    |                                                                                          |                                                                                                    |
| Квартира                   | 4                                                                                                    | Нет номера коортиры                                                                      | Вход                                                                                                    |
| Индекс                     | 238560                                                                                                    |                                                                                          | , Molenwait temperatures                                                                                         |
|                            | The children in costs 2                                                                                        |                                                                                          | Dapone                                                                                                    |
| C<br>Доста<br>9            | Услуга придоставлния<br>редние время доставки по Р<br>вка в другия страны может с<br>соответствии с местными о | ся беоглатис.<br>Іосски — две издали.<br>итличалься по времени —<br>сипрацийи правиломи. | Builter                                                                                                    |
|                            | Заказать п                                                                                                    | сымо                                                                                     |                                                                                                    |
| Harrison                   |                                                                                                    | et. e Weststatistic New Yoldson                                                          |                                                                                                    |

После подтверждения вашей личности в вашем кабинете около персональных данных появится надпись «Подтверждено».

# Как оформить заявление на получение электронной услуги на портале

- 1. На сайте gosuslugi.ru в правом верхнем углу нажмите кнопку «Личный кабинет».
- Введите логин (например, номер мобильного телефона) и пароль.
- Вы зайдете на портал как авторизованный пользователь. Вверху справа будет ваша фамилия. Если нажмете на нее, получите доступ в личный кабинет 6.6

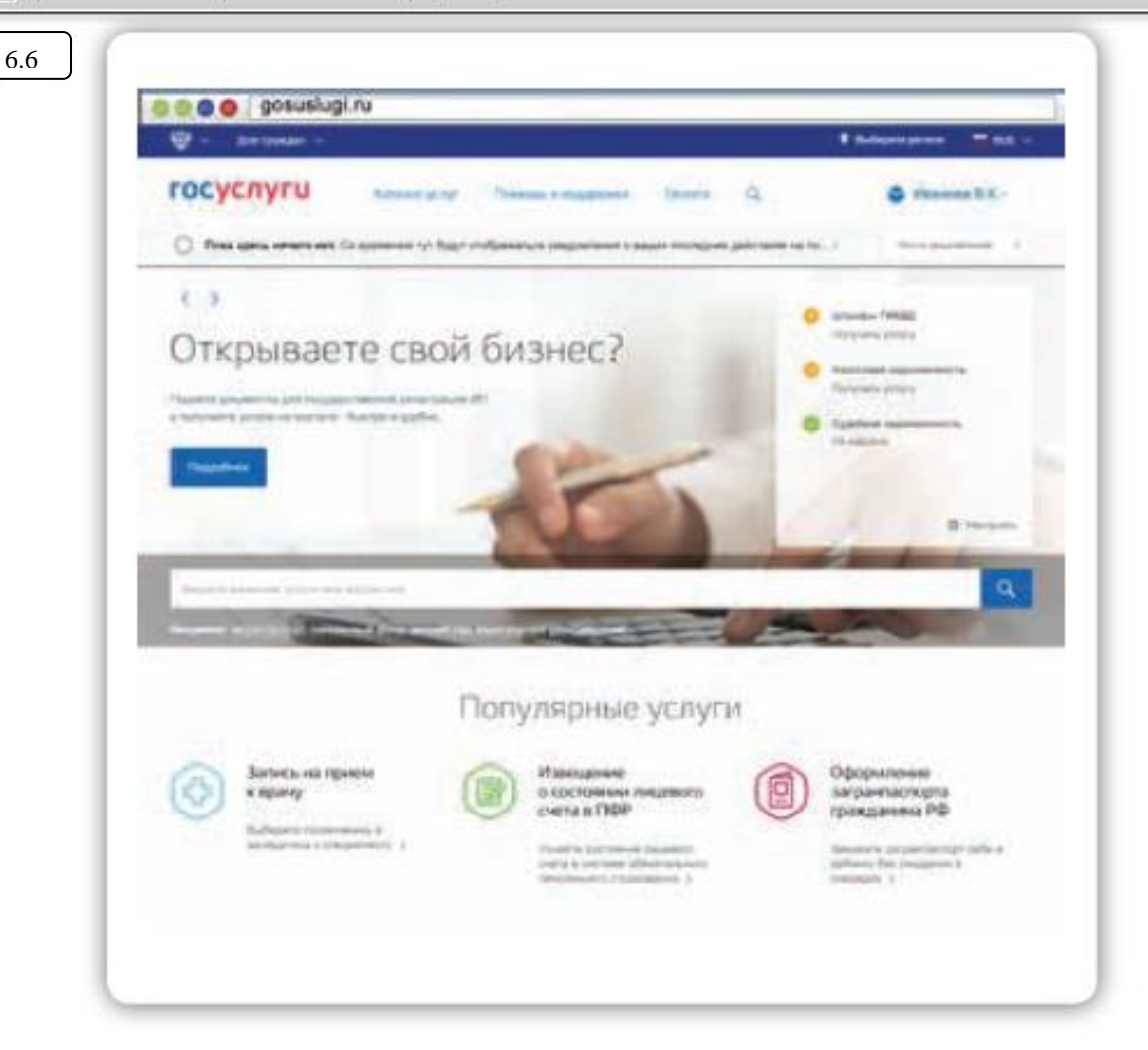

Приступайте к поиску интересующей вас услуги. Можете найти ее, вписав название в центральную строку поиска, либо зайдите в раздел «Каталог услуг».

Внимательно ознакомьтесь с порядком предоставления услуги. На странице каждой услуги вы найдете кнопку «Получить услугу». Нажмите на нее и следуйте указаниям портала 6.7

| Numps respectively                       |
|------------------------------------------|
| Managering and Special and Special State |
| Company property                         |
|                                          |

#### Контрольные вопросы

- 1. Для чего нужен портал государственных услуг gosuslugi.ru?
- 2. Как указать свое место жительства?
- Как найти на портале информацию о государственных услугах в зависимости от жизненной ситуации?
- 4. Как зарегистрироваться на портале?
- 5. Как получить полный доступ к электронным услугам?
- 6. Как оплатить на портале gosuslugi.ru коммунальные услуги?

#### Занятие 7. Сайт Пенсионного фонда России – pfrf.ru

Чтобы узнать о назначении, перерасчете, индексациях и выплатах всех видов пенсий, федеральных льгот, о том, как увеличить свою будущую пенсию, как получить СНИЛС, и многом другом, достаточно просто зайти на сайт Пенсионного фонда России (ПФР) – pfrf. ru 7.1

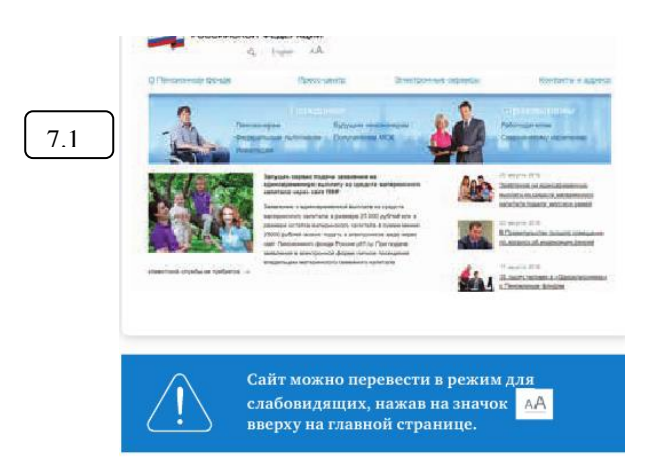

#### Описание основных разделов сайта pfrf.ru

В правом верхнем углу главной страницы сайта обозначен ваш регион. Он отображается автоматически в зависимости от вашего местоположения. Но вы можете выбрать регион и сами. Указать его необходимо, чтобы увидеть полную информацию об условиях предоставления услуг Пенсионного фонда на интересующей вас территории.

Чтобы выбрать субъект РФ, в поле «Выберите ваш регион» нажмите на треугольник справа. Откроется список российских регионов.

Кликните на нужный 7.2

| выверите ваш регион   |                                                                                         |
|-----------------------|-----------------------------------------------------------------------------------------|
| Выберите ваш регион   | Чтобы указать регион на<br>сойте Пенсионного фонда<br>России, нужно:                    |
| Алтайский край        | <ul> <li>В поле «Выберите ваш<br/>регион» нажать на треу<br/>гольник справа.</li> </ul> |
| Амурская область      | <ul> <li>Откроется список рос-<br/>сийских регионов.</li> </ul>                         |
| Архангельская область | <ul> <li>Выбрать свой, наведя<br/>на него курсор мыши.</li> </ul>                       |
| Астраханская область  |                                                                                         |
| Белгородская область  |                                                                                         |
| Брянская область      |                                                                                         |
| Владимирская область  |                                                                                         |
| Волгоградская область |                                                                                         |

Разделы на сайте интуитивно понятны и размещены таким образом, чтобы вам было удобно найти любую информацию. Например, найти контакты и адреса отделения ПФР, районной клиентской службы или обратиться к специалисту в режиме онлайн можно в разделе «Контакты и адреса», а также перейдя в раздел «Электронные сервисы».

В сервис «Пенсионный калькулятор» можно зайти как через раздел «Электронные сервисы», так и кликнув по ссылке в нижнем меню.

На сайте есть три типа меню.

Самое верхнее позволяет перейти к основным услугам: электронным сервисам, найти контакты и адреса отделений Пенсионного фонда, посмотреть материалы пресс-центра (новости ведомства).

Меню чуть ниже поможет вам выбрать услуги для определенной категории. Для этого нужно нажать соответствующий вашему статусу пункт 7.3.

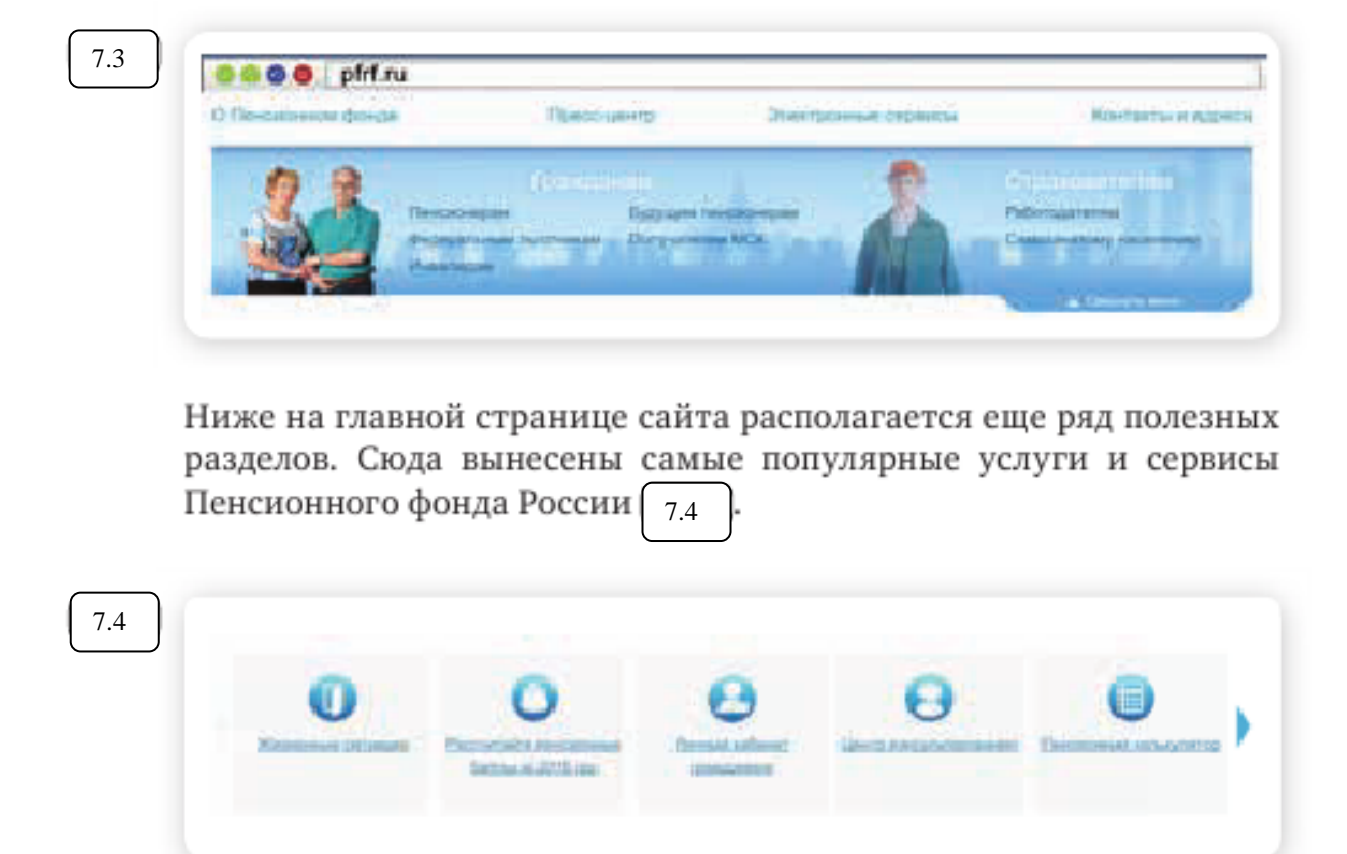

Например, во вкладке «Жизненные ситуации» размещены часто задаваемые вопросы. Раздел делится на две части: «Гражданам» и «Работодателям и самозанятому населению».

В каждой вкладке представлены инструкции и руководства, а также перечни документов и иная необходимая для получения той или иной услуги информация 7.5.

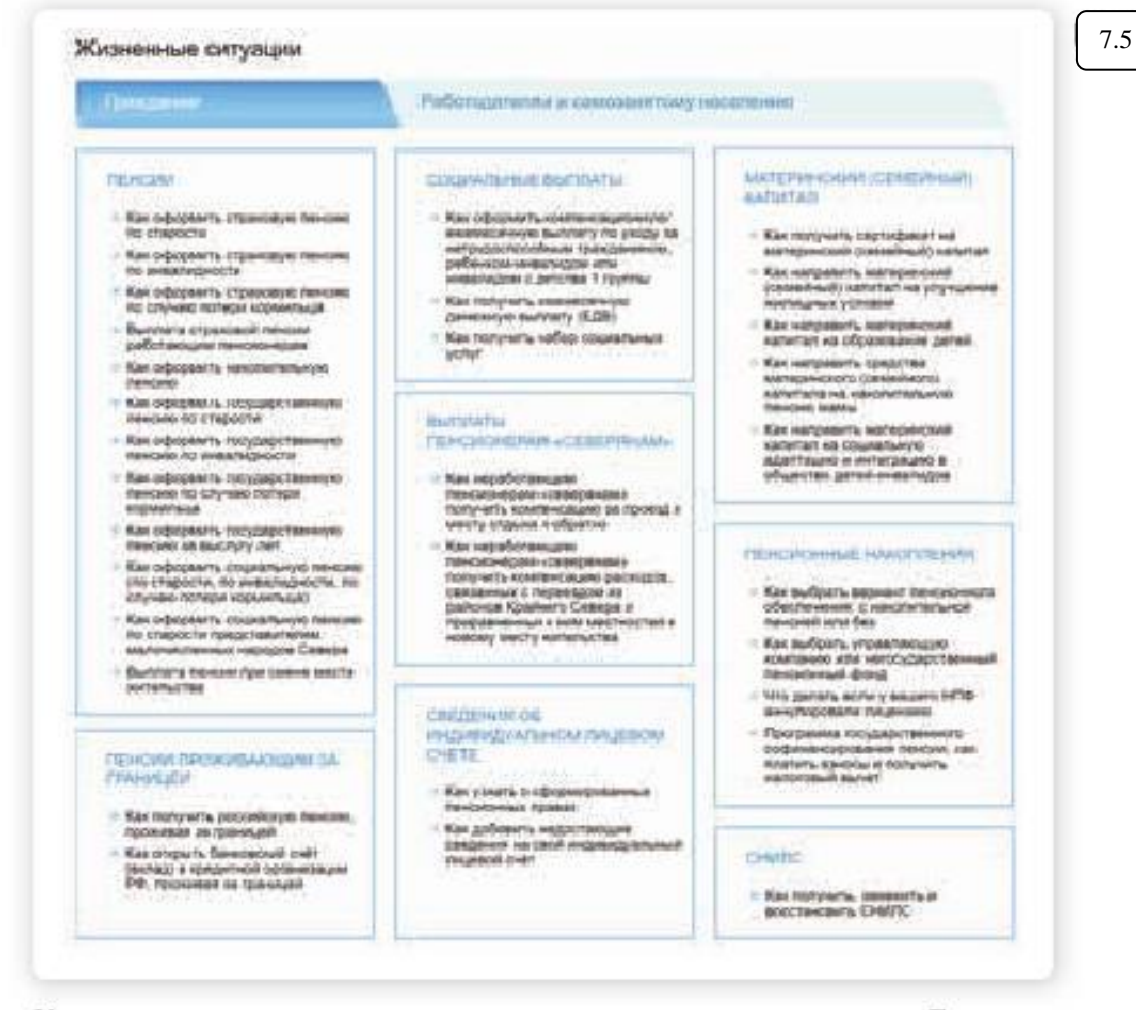

Каждая тема – это услуга, предоставляемая ведомством. Если вы кликните на интересующую тему, откроется страница, где можно найти информацию об условиях получения услуги, месте обращения, необходимых документах. Здесь же размещены бланки заявлений для заполнения.

Чтобы их скачать, кликните на выделенную ссылку. Откроется файл в программе Word 7.6

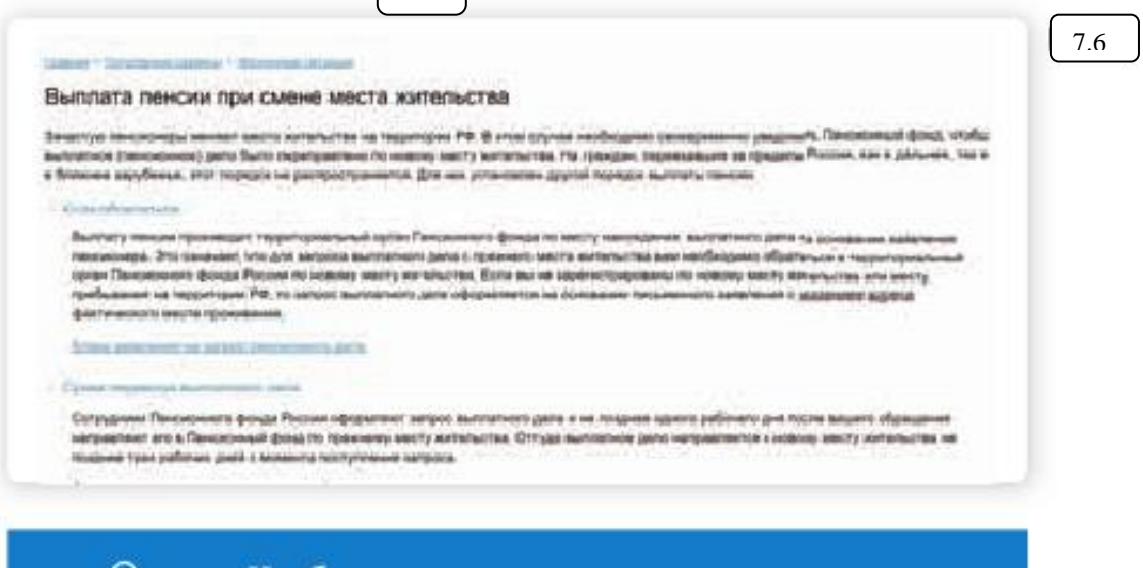

Чтобы вернуться на главную страницу портала, нажмите вверху на знак логотипа Пенсионного фонда России. Для полного доступа ко всем услугам необходимо пройти регистрацию на портале в личном кабинете. Но ряд самых простых услуг можно получить и без регистрации.

#### Электронные услуги Пенсионного фонда России без регистрации

Регистрация на портале не понадобится, чтобы:

- почитать новости,
- найти информацию о той или иной услуге,
- задать вопрос онлайн,
- написать обращение в ПФР,
- найти адреса отделения или районных клиентских служб,
- сформировать платежный документ.

Чтобы увидеть перечень основных услуг без регистрации, нажмите в верхнем меню пункт «Электронные сервисы». Откроется страница, где размещены ссылки на доступные без регистрации сервисы 7.7

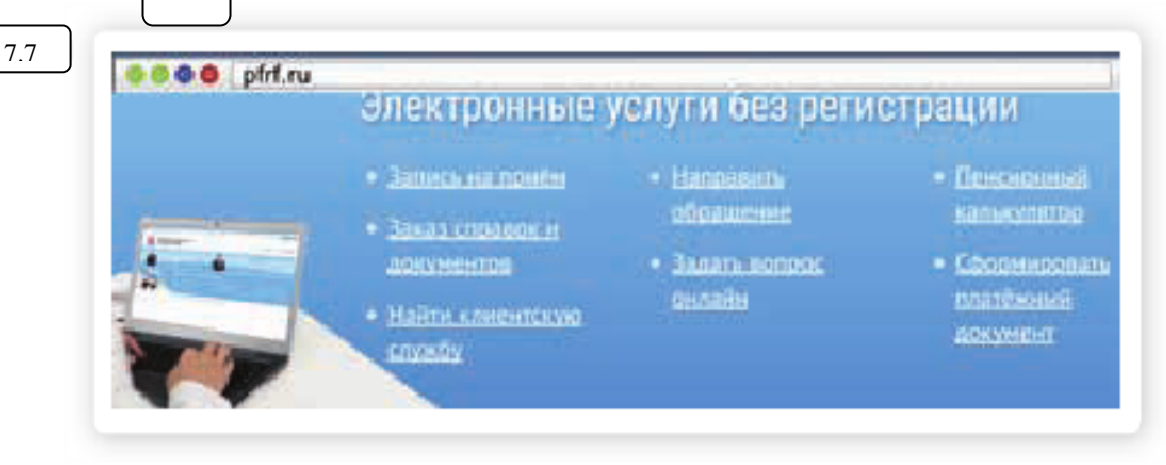

#### Запись на прием в Пенсионный фонд России

Предварительная запись на прием поможет вам исключить ожидание в очереди в клиентской службе. Рекомендуется обращаться в тот территориальный орган ПФР, где были назначены пенсии, социальные выплаты.

Выберите вкладку «Электронные сервисы».

Кликните на надпись «Запись на прием».

Укажите регион, выберите филиал ПФР, впишите тему приема, свои данные 7.8

| от со о работ на работ. На<br>Придоварительной започет, на траном с спокуле. Рокстан страносто<br>с осности Пот колон работ долже траности со со со состание посто со со со<br>с осности Пот колон работ долже траности со состание посто со состание посто<br>с осности Пот колон работ долже траности со состание посто со состание посто<br>с осности Пот колон работ долже траности со состание посто со состание посто<br>с осности Пот колон работ со состание посто со состание посто со состание посто<br>с осности Пот колон работ со состание посто со состание посто со состание посто<br>с осности Пот колон работ со состание посто со состание посто со состание посто<br>с осности посто со состание посто со состание посто со состание посто со состание посто со состание посто со со<br>с осности со состание посто со состание посто со состание посто со состание посто со состание посто со состание посто со состание посто со состание посто со состание посто<br>с осности со состание посто со состание посто со со со со со со со со со со со со со |            |                                                                                              |
|----------------------------------------------------------------------------------------------------|------------|----------------------------------------------------------------------------------------------|
|                                                                                                    | A second a |                                                                                              |
| (1997)<br>Constant and the second second                                                                                                    |            | Чтобы записаться на прием<br>в Пенсионный фонд России,<br>необходимо:                        |
| Taxand Isaac<br>Isaachigear                                                                                                    |            | <ul> <li>Выбрать раздел «Элек-<br/>тронные сервисы».</li> </ul>                              |
| Second Contraction                                                                                                    |            | <ul> <li>Кликнуть на надпись<br/>«Запись на прием».</li> </ul>                               |
|                                                                                                    | -          | <ul> <li>Заполнить данные: ре-<br/>гион, филиал ПФР, тем<br/>приема, свои данные.</li> </ul> |
| -                                                                                                    |            | <ul> <li>Указать дату и удобное<br/>свободное время.</li> </ul>                              |
|                                                                                                    |            |                                                                                              |

Укажите дату и удобное для вас время приема.

#### Предварительный заказ справок и документов

С сайта можно сделать предварительный заказ документов и справок.

В разделе «Электронные сервисы» выберите пункт «Заказ справок и документов». Введите необходимые данные. Выберите из списка справку, которую хотите получить, и дату ее получения 7.9

| ii Cya<br>Ann<br>Ann    |         | and CR               | -           | E.   | •    | 12829   |  |  |
|-------------------------|---------|----------------------|-------------|------|------|---------|--|--|
| C Operation             | na mari | Sumbie .             | ALC PRIME - |      |      | BBBBH   |  |  |
| 1000                    |         |                      |             |      |      | 34394   |  |  |
| 10 - Open<br>(appendix) | -       |                      |             | ¢.   | 1    | *828    |  |  |
| 11 System               |         | e perette<br>urgedae | -           |      | 9    | 10219   |  |  |
| Ofee                    | -       |                      |             |      | 14.0 | 2105201 |  |  |
| Dee                     |         |                      |             |      | 1    | -       |  |  |
|                         |         | Ve                   | and and a   | 18   |      |         |  |  |
| 16                      |         |                      |             | - 10 |      |         |  |  |
|                         |         | 110                  |             |      |      |         |  |  |
| 4                       | 100     |                      |             | *    |      |         |  |  |
|                         | - 81    |                      | .8          | в    |      |         |  |  |
|                         | - 18    |                      | 28          |      |      |         |  |  |

#### Электронные услуги с регистрацией на сайте Пенсионного фонда

Чтобы получить полный доступ к услугам ПФР в электронном виде, необходимо иметь подтвержденную учетную запись на едином портале государственных услуг (gosuslugi.ru). Необходимо использовать логин и пароль, указанные при регистрации на нем.

#### Основные функции «Личного кабинета»

При регистрации на сайте Пенсионного фонда автоматически формируется личный кабинет – ваше личное интернет-пространство на портале. Доступ сюда имеете только вы. Здесь хранятся все ваши личные данные, история ваших электронных обращений и ответов ведомства. Это удобно.

Список электронных услуг, предоставляемых после регистрации на сайте, размещен в разделе «Электронные сервисы», «Личный кабинет гражданина» 7.10

|                                                                                                    | CALCULATION OF THE OWNER OF THE OWNER OF THE OWNER OF THE OWNER OF THE OWNER OF THE OWNER OF THE OWNER OF THE O                                                                                                    |                                                                                                    |   |  |
|----------------------------------------------------------------------------------------------------|----------------------------------------------------------------------------------------------------|----------------------------------------------------------------------------------------------------|---|--|
| Gr.                                                                                                    |                                                                                                    | 1                                                                                                    |   |  |
| , tere                                                                                                    | New York Control of Control of Co |                                                                                                    |   |  |
| Cogasilymus<br>assister fu                                                                                                    | Napo :                                                                                                    | Propinsi preferitaria<br>• di antificiali di<br>• antificiali di<br>stato di<br>stato di<br>st                               | - |  |
| Marapentani<br>(reminal)<br>samras - MCR                                                                                                    | Topo and the second second sec | Annen edistria-<br>- annen edistria-<br>- annen edistri |   |  |
| Department of the second second secon |                                                                                                    | Paralamente anti-                                                                                                    | _ |  |

Через Интернет вы можете подать заявление:

- о назначении пенсии;
- об изменении способа доставки пенсии (например, перевод на банковскую карту);
- о назначении ежемесячной денежной выплаты;
- о назначении срочной пенсионной выплаты из средств и пенсионных накоплений;
- о единовременной выплате средств пенсионных накоплений;
- об изменении статуса занятости;
- о предоставлении/отказе/возобновлении набора социальных услуг;

- о выдаче государственного сертификата на материнский капитал;
- на распоряжение материнским капиталом.

#### Получить информацию:

 о пенсионном обеспечении и установленных социальных выплатах;

#### Заказать:

- справку о размере пенсии и иных социальных выплатах;
- выписку из федерального регистра лиц, имеющих право на получение социальной помощи;
- справку о размере материнского капитала, остатке средств на счете.

В личном кабинете гражданина можно узнать о размерах социальных выплат и пенсии. Здесь доступно управление средствами пенсионных накоплений. Например, вы можете подать заявление о переводе своих накоплений в негосударственный пенсионный фонд или управляющую компанию или же уведомить ПФР о замене выбранного ранее страховщика. Также можно узнать, у какого страховщика находятся ваши пенсионные накопления.

Количество полезных сервисов и услуг на портале постоянно увеличивается, совершенствуется, упрощается и механизм получения электронных услуг. Обладая основными навыками в пользовании порталом, вы всегда сможете разобраться в нововведениях.

Чтобы зайти в личный кабинет и оформить интересующую услугу, в нижнем меню выберите пункт «Личный кабинет гражданина»

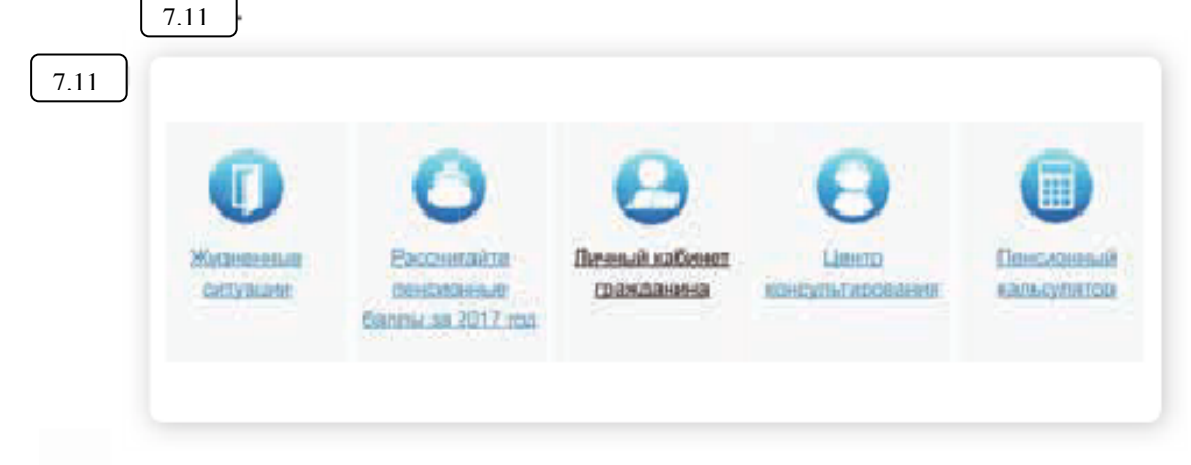

Затем вверху справа кликните на раздел «Вход».

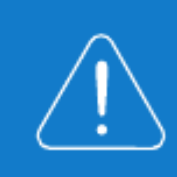

Перейти в «Личный кабинет гражданина» также можно, нажав в меню на раздел «Электронные сервисы». Вы попадете на страницу авторизации. Нажмите кнопку «Войти».

Вас перенаправят на сайт gosuslugi.ru. Введите свой логин и пароль. (Если вы не зарегистрированы в системе, то начните процесс регистрации, предполагающий полный доступ к электронным услугам, нажав на ссылку «Зарегистрироваться») 7.12

| ССУСЛУГИ<br>Доступ к керенсам<br>анектронного правительства | 7.12                                                                    |
|-------------------------------------------------------------|-------------------------------------------------------------------------|
| Вход                                                        | Чтобы войти в личный каби-<br>нет на сайте ПФР, нужно:                  |
|                                                             | • Зайти на сайт pfrf.ru.                                                |
| References to renetwork to be 009TB                         | <ul> <li>Кликнуть на раздел<br/>«Электронные серви-<br/>сы».</li> </ul> |
|                                                             | <ul> <li>Сверху справа нажать<br/>кнопку «Вхол»</li> </ul>              |
| Пароль                                                      | <ul> <li>На следующей страни-<br/>це нажать «Войти».</li> </ul>         |
| Войти                                                       | <ul> <li>Затем ввести свой<br/>логин и пароль.</li> </ul>               |
| There and the second second second second                   | • Кликнуть «Войти».                                                     |
| CT direct contraction and a subjects                        |                                                                         |
|                                                             |                                                                         |
| сивраластрафукатов для токатого доступа в сервисами         |                                                                         |
| Bioga cinosedugado CHENTIG Direct presentor opergarite      |                                                                         |

После ввода логина и пароля кликните «Войти».

Страница перенаправит вас на сайт Пенсионного фонда России. Можете начинать оформлять интересующие услуги.

# Контрольные вопросы Нужно ли проходить регистрацию на портале ПФР, чтобы записаться на прием? Как зарегистрироваться на портале Пенсионного фонда России? Что такое «Личный кабинет гражданина» на интернет-ресурсе ПФР? Какие возможности для консультирования пользователей существуют на портале Пенсионного фонда?

 Какими электронными услугами можно воспользоваться после регистрации на сайте Пенсионного фонда?

#### Занятие 8. Социальные сервисы

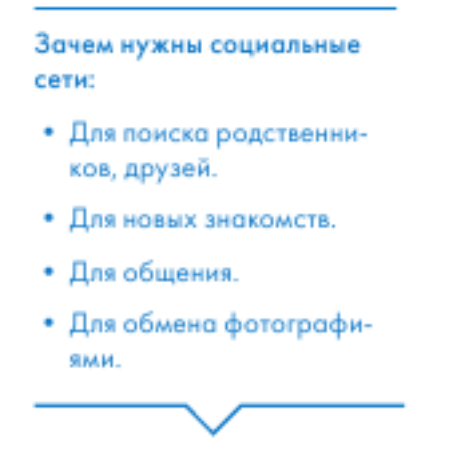

Социальный сервис – это виртуальная площадка, сайт определенной тематики и направления, который позволяет людям общаться. При этом основные материалы, статьи, фотографии, видеоролики или музыку создают и публикуют сами пользователи. Они общаются, предлагают темы для обсуждения, комментируют публикации друг друга. Каждый пользователь на таких социальных сервисах обязательно регистрируется и создает свою страничку (аккаунт). Самые известные социальные сервисы – это социальные сети «Одноклассники», «ВКонтакте», «Facebook», которые объединяют миллионы пользователей во всем мире. Через социальные сети можно восстановить связи с исчезнувшими из поля зрения родственниками, друзьями, находить работу или единомышленников.

Форумы – распространенная форма общения, где каждый может создавать дискуссию, задавать вопросы, другие посетители отвечают на вопросы, общаются на заданную тему.

Блоги – это сайт, где каждый пользователь ведет свой дневник, публикует небольшие заметки о том, что произошло с ним за сегодняшний день, публикует фотографии и оперативно рассказывает о событиях. Также блоги используют для публикации серьезных статей или даже новостей.

Википедия wikipedia.org – свободная, общедоступная, многоязычная, универсальная интернет-энциклопедия, где статьи создают и изменяют сами пользователи.

Социальные медиахранилища – сервисы для публичного хранения, обмена и просмотра фотографий, видеороликов, документов. youtube.ru – хранение и распространение видео, fotki.yandex.ru – публикация и обмен фотографиями. Найти единомышленников, интернетдневник, социальную сеть, форум или просто знакомых вам поможет поисковая система, которая приведет вас на сайт по теме.

#### Блоги и интернет-дневники

Блог – это открытый для чтения интернет-дневник, который можно комментировать. У каждого блога есть свой автор или ряд авторов, которых называют блогерами. Самые известные – livejournal. com, liveinternet.ru. Все записи человек ведет в хронологическом порядке, помимо этого заметки можно группировать по каким-либо другим признакам. Обычно люди ведут разговоры на темы, которые представляют для них личный интерес, – о политике, книгах, новостях, увлечениях.

Некоторые виды блогов:

Микроблоги. Самый популярный – это Twitter. Одно сообщение должно быть не более 140 знаков. Получаются короткие сообщения, которые можно быстро отправить с компьютера или мобильного телефона. Такие микроблоги сегодня ведут многие известные в России юристы, художники, артисты, политики, писатели, представители органов государственной власти 8.1

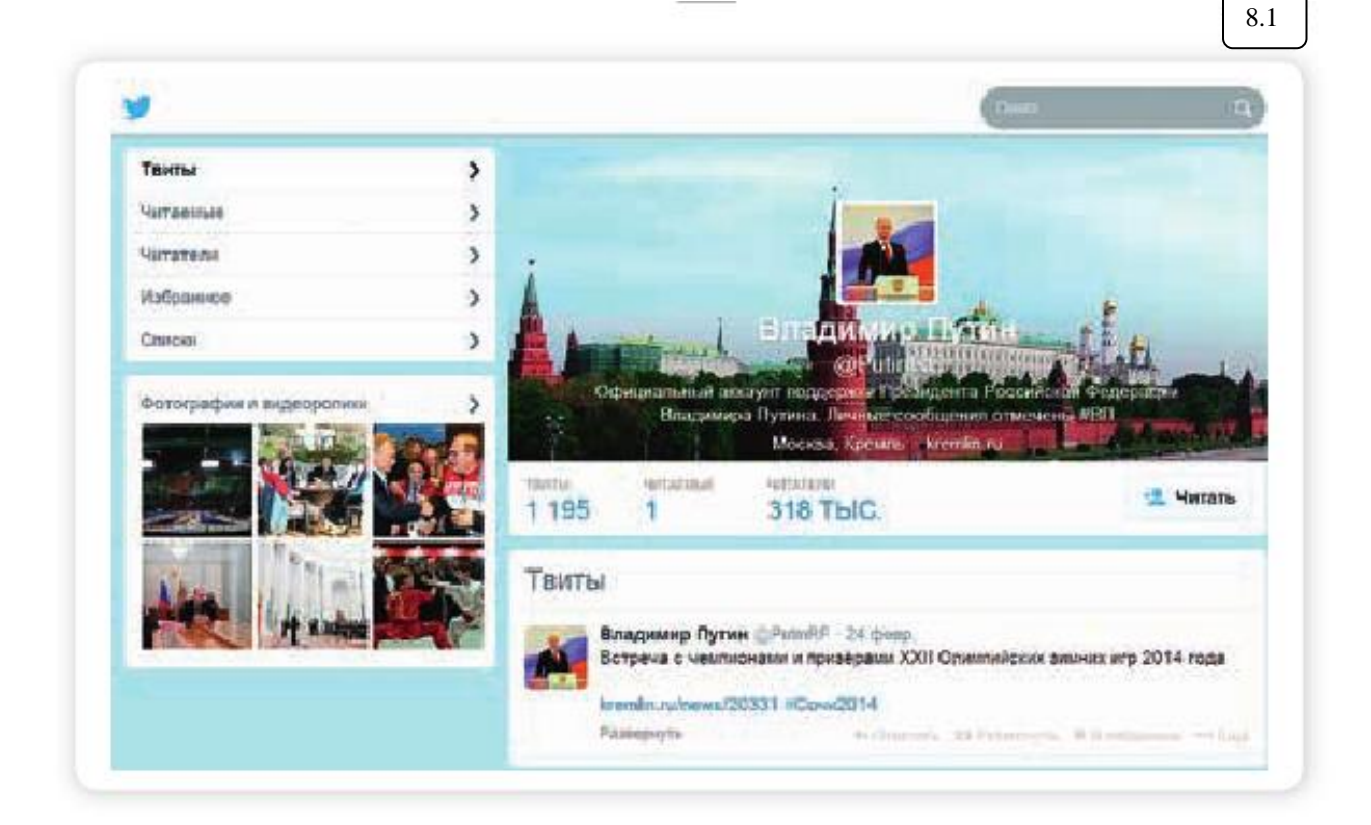

Вы можете создать в Интернете свой блог – это бесплатно. Первое, что вам необходимо сделать, – это зарегистрироваться, стать членом сообщества. На любом сайте для этого есть специальная кнопка: «Регистрация» или «Создать аккаунт».

Кликнув на нее, вам предложат заполнить форму. Регистрация достаточно стандартная. Вам необходимо будет придумать логин и пароль, которые следует запомнить, вы ими будете пользоваться всегда для входа в свой блог.

Персональный блог. Дневник о себе, который ведут, как правило, для ограниченного круга друзей.

Профессиональный блог. Это специализированная информация по той или иной теме. Например, разведение редких животных. Такие блоги часто имеют большую аудиторию и даже приносят своему автору доход.

Имиджевый блог. Главная цель такого блога – продвижение и реклама человека, услуги или компании.

Новостной блог. Это содружество авторов, которые пишут всю последнюю информацию по одной тематике, например, экономической.

Нестандартные блоги. Также в Интернете есть блоги-каталоги, блоги-магазины.

## Социальные сети: «ВКонтакте», «Одноклассники», «Facebook»

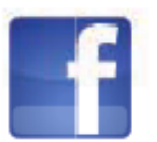

Facebook – крупнейшая мировая социальная сеть. В ней зарегистрировано около 1,5 млрд человек, среди них много знаменитостей. Основная аудитория – пользователи среднего возраста с активной жизненной позицией, как правило, профессионалы в различных областях. Сервис представляет функции публикаций сообщений, новостей, просмотра видеороликов, фотографий. Можно оставлять комментарии к услышанному, увиденному, прочитанному. Очень активно обсуждаются новости. Профессиональное общение в Facebook некоторым заменяет общение по электронной почте 8.2

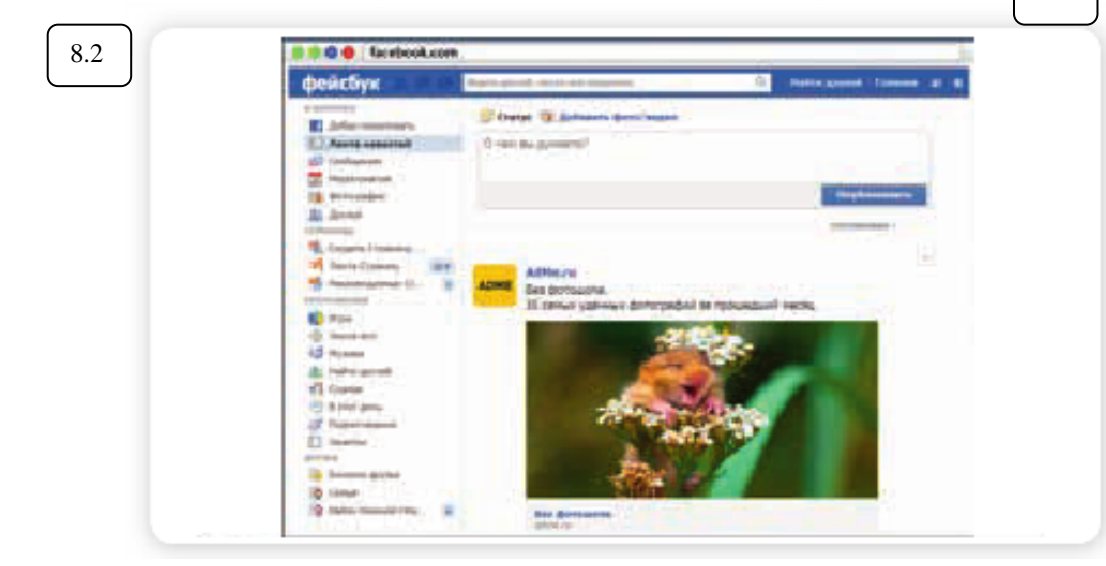

«ВКонтакте» – российская социальная сеть. В основном сеть объединяет молодых людей и подростков. Огромная база архивов музыки, видео. Сайт имеет функцию рейтинга, которая дает возможность выделиться среди друзей.

«Одноклассники» – российская социальная сеть, построена на основе данных о местах обучения людей. С помощью этой информации легко найти тех, с кем учились в школе, институте или служили в армии. Основные пользователи – люди среднего и старшего возраста. Есть возможности делиться фотографиями, видео, музыкой и, конечно, общаться.

#### Меры предосторожности при общении в Интернете

В социальных сетях не рекомендуется публиковать сомнительные фотографии, которые потом можно было бы использовать против вас, распространять также свои личные данные. Не публикуйте контактные телефоны, точный адрес места жительства, а также информацию о предстоящих событиях, например, о том, что вы собираетесь уехать на отдых на несколько дней.

Внимательно относитесь к виртуальным собеседникам, которых вы не знаете лично. Представленная ими фотография может оказаться чужой, человек может представиться чужим именем, изменить личную информацию о себе, чтобы втереться в доверие или использовать в корыстных целях информацию о вас.

Если вы считаете, что общающийся с вами человек вызывает подозрения и ведет себя необычно, лучше прекратите общение с ним, не вступая в дискуссии. Виртуальное общение предполагает то, что вы можете самостоятельно, на свое усмотрение быстро и легко заводить новые контакты и также от них отказываться.

На большинстве сервисов, где предполагается общение или обсуждение, существуют правила поведения, не публикуются откровенные изображения и видео, не приветствуются оскорбления и эмоциональные проявления.

Безопасность в социальных CETSX:

- Не публикуйте личные данные.
- Осторожно относитесь к новым знакомствам.
- Не участвуйте в оскорбительных дискуссиях.

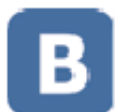

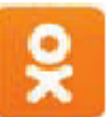

#### Контрольные вопросы

- Где в Сети найти единомышленников?
- 2. Какие сервисы можно использовать для общения в сети Интернет?
- 3. На что обратить внимание при общении в социальных сетях?